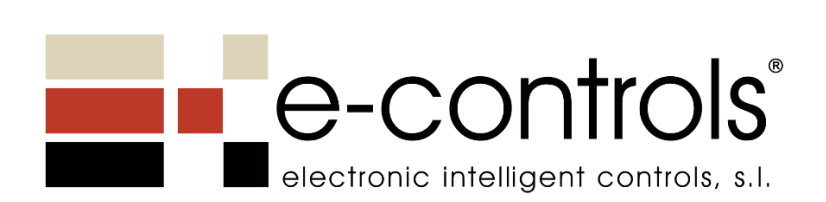

# **Configuration Manual**

# e-Bus Display Modbus

# BD.470002-011

Bus coupler for e-Touch Display

Firmware version 2.2.0

Doc. name:BD.470002-011 - e-Bus Display - Configuration manual V2.2.0 - Rev0.docDate:01/03/2023FW version:2.2.0Doc revision:0

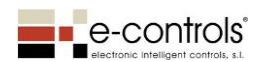

# Contents

| 1.  | Introduction                  |                                                        |  |  |  |  |  |
|-----|-------------------------------|--------------------------------------------------------|--|--|--|--|--|
| 2.  | 2. Scope of the document      |                                                        |  |  |  |  |  |
| 3.  | 3. New in this document3      |                                                        |  |  |  |  |  |
| 3.  | 1                             | Version 2.2.0                                          |  |  |  |  |  |
| 4.  | Мо                            | dbus communication bus4                                |  |  |  |  |  |
| 5.  | De                            | ice reset4                                             |  |  |  |  |  |
| 6.  | De                            | ice setup4                                             |  |  |  |  |  |
| 6.  | 1                             | Configuration via the app4                             |  |  |  |  |  |
| 6.  | 2                             | Configuration via the Modbus5                          |  |  |  |  |  |
| 6.  | 3                             | Configuration Errors                                   |  |  |  |  |  |
| 7.  | The                           | device's operating modes5                              |  |  |  |  |  |
| 7.  | 1                             | Display mode6                                          |  |  |  |  |  |
| 7.  | 2                             | Fan coil display mode7                                 |  |  |  |  |  |
| 8.  | Оре                           | erating in fan coil display mode for climate control10 |  |  |  |  |  |
| 8.  | 1                             | Start/stop climate control10                           |  |  |  |  |  |
| 8.  | 2                             | COOL/HEAT operating mode10                             |  |  |  |  |  |
| 8.  | 3                             | Setpoint adjustment buttons10                          |  |  |  |  |  |
| 8.  | 4                             | Fan-coil Speed12                                       |  |  |  |  |  |
| 9.  | Cor                           | nbined fan coil and radiant floor heating control13    |  |  |  |  |  |
| 10. | C                             | )ther button operations                                |  |  |  |  |  |
| 1(  | 0.1                           | Lighting control buttons15                             |  |  |  |  |  |
| 1(  | ).2                           | Blind control buttons16                                |  |  |  |  |  |
| 11. | 0                             | Description of the device's screen icons17             |  |  |  |  |  |
| 12. | 0                             | Device configuration parameters18                      |  |  |  |  |  |
| 13. | 0                             | Device configuration registers19                       |  |  |  |  |  |
| 14. | Ν                             | 10dbus input registers                                 |  |  |  |  |  |
| 15. | L5. Modbus output registers28 |                                                        |  |  |  |  |  |
| 16. | 16. Version history           |                                                        |  |  |  |  |  |
| Ann | Annex: Device register map    |                                                        |  |  |  |  |  |
| A   | .1 De                         | evice configuration registers                          |  |  |  |  |  |
| A   | A.2 Device input registers    |                                                        |  |  |  |  |  |
| A   | A.3 Device output registers   |                                                        |  |  |  |  |  |

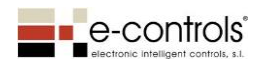

# 1. Introduction

This document describes the functions of the e-Touch Display Modbus, composed of the "e-Touch Display" and "e-Bus Display Modbus" bus coupler.

The "e-Touch Display" device is a display of which there are 14 models, in white or black, with different buttons to cover all climate control + lighting needs.

The "e-Bus Display Modbus" device is a bus coupler (or rack) for the e-Touch Display range of touch switches, which provides an RS-485 communication interface and Modbus RTU protocol to connect the unit to a Modbus control network.

The product has a set of functionalities that provide various display functions for the environmental and control parameters of a fan coil. Depending on the touch switch that is connected, the device is automatically configured to work in one of the following operating modes:

- Display for viewing environmental parameters: This allows you to view the temperature, RH, pressure, CO<sub>2</sub> and VOC parameters, with the possibility of using a display without any buttons or with temperature and humidity setpoint buttons. This mode has the option to remotely control all icons on the device's screen via the bus.
- 2) Display for monitoring and controlling a remote controller: This allows you to check the state of a fan coil controller or a combined fan coil and radiant floor heating controller. This mode has the option to remotely control a set of icons on the device's screen via the bus. The climate control icons are controlled directly by the device.

The device has a set of configuration parameters to adjust its operation according to the needs of each installation. They are configured via the display's NFC interface using a mobile telephone and the EConfigurator app. The device can also be configured using configuration registers via the Modbus.

The unit is a slave device within a Modbus network.

# 2. Scope of the document

This document provides information relating to devices with software version 2.2.0 or later, provided that there is no other more recent document.

# 3. New in this document

This section outlines the new additions to the different firmware versions.

# 3.1 Version 2.2.0

This version includes new configuration parameters to limit the temperature setpoints for both cool mode and heat mode, as well as the option to limit the setpoint for the user and limit the actual working setpoint.

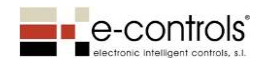

# 4. Modbus communication bus

The device is factory-configured with the following communication parameters:

- Communication protocol: Modbus RTU
- Modbus address of the device: 0x01
- Communication speed: 38600 baud
- Parity: 8N1

When the device does not receive any communication messages via the Modbus communication port for 2 minutes, it turns on the red LED on the ON/OFF button, indicating a communication failure. If it starts receiving messages that are sent to it again, the LED indicator will be turned off.

# 5. Device reset

When the device's power is turned on, the display checks the operation of all the display segments by turning them all on at the same time. When the device's power is turned on, various internal parameters of the device are calibrated during the first 30 seconds and the ON/OFF button's red LED is turned on. During this time, the display shows the software version and the user is unable to access the system.

# 6. Device setup

# 6.1 Configuration via the app

The device can be configured using the EConfigurator app for mobile telephones with the Android operating system. The information is transferred to the device via the wireless NFC interface, which allows the telephone to communicate with the device.

The EConfigurator app (1.0.9 version or later) must be installed on the mobile phone to configure the device.

The image below shows the location of the NFC antenna and the approximate position of the mobile telephone in relation to the device to transfer the configuration project.

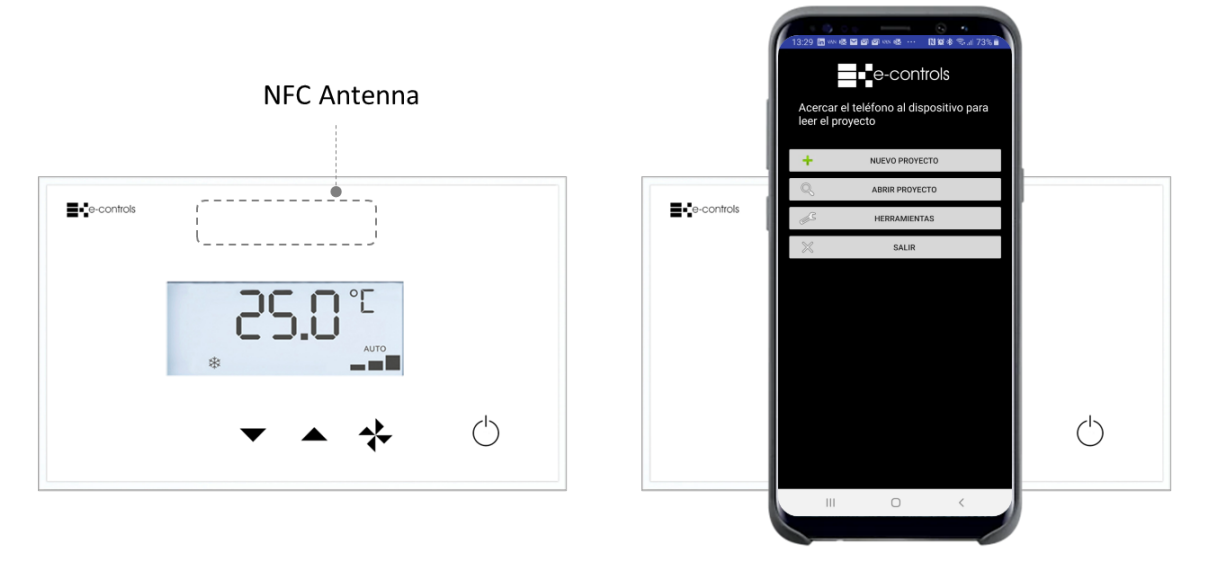

Approximate location of the phone to transfer the project to the device

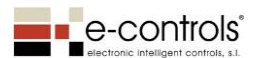

NOTE: The NFC antenna is in a specific place in each mobile telephone. Check with the telephone manufacturer for the location of the NFC antenna to ensure that the telephone is positioned correctly on the device.

# 6.2 Configuration via the Modbus

Another option is to configure the device via the Modbus communication bus, accessing the configuration registers using the Modbus address map outlined in Annex 1 of this document.

The device's configuration parameters are stored in a non-volatile area of memory that has a life of 300,000 write cycles. Avoid continuously overwriting this area of configuration parameters via Modbus.

NOTE: If configuring the device via Modbus, the device must be reset when all of the changes have been made, so that they are applied to the device, although some configuration parameters do not require a reset.

# 6.3 Configuration Errors

Should there be any configuration errors in the operation parameters, the device will show an error code on the display screen and it will remain in this status until the configuration error has been resolved. During this time, the device will not function, and the error code detected will be sent via the Modbus **outErrorCfg** register, according to the list of errors below.

| Error Code | Description                                   |
|------------|-----------------------------------------------|
| E043       | cfgSetTempCoolMaxReal < cfgSetTempCoolMinReal |
| E121       | cfgSetHRMaxUser < cfgSetHRMinUser             |
| E161       | cfgSetTempCoolMaxUser < cfgSetTempCoolMinUser |
| E179       | cfgSetTempHeatMinUser > cfgSetTempHeatMaxUser |
| E177       | cfgSetTempHeatMinReal > cfgSetTempHeatMaxReal |

# 7. The device's operating modes

The device has two operating modes that are automatically configured when connecting to any display model and they provide the following functions:

- Display mode: In this mode, the device allows you to view the environmental parameters of its temperature and humidity (optional) sensors on the display, in addition to the various meteorological and environmental parameters provided by external sensors. It is also possible to activate and deactivate the display's various icons, to select the desired function. In this mode, you can also use the display to show text via the 4-digit segments, using the displayable letters indicated below. This operating mode includes parameters that the user can enter to limit temperature setpoints.
- Fan coil display mode: This operating mode allows you to use the display to manage a fan coil controller or a combined fan coil and radiant floor or radiators heating controller. Additionally, the device allows you to view the environmental parameters of its temperature and humidity (optional) sensors, in addition to the various meteorological and environmental parameters provided by external sensors. It is also possible to activate and deactivate the display's various icons, to select the desired function.

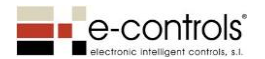

This operating mode includes parameters that the user can enter to limit temperature setpoints, in addition to actual working temperature setpoints, both for cool mode and heat mode.

# 7.1 Display mode

Display mode is selected automatically in the device when it is connected to one of the following display models:

| Reference     | Description                                                       |
|---------------|-------------------------------------------------------------------|
| TD.00000X-010 | Front panel with no buttons                                       |
| TD.00410X-010 | Front panel with 4 buttons for temperature and humidity setpoints |

NOTE: The letter X should be a 0 if you want a white front panel or a 2 if you want a black one.

| <b>≣</b> €e+comos | <b>≣</b> ≮e controls |
|-------------------|----------------------|
| 25.0°°            | 25.0° <sup>c</sup>   |
|                   |                      |

The following images show the two device models:

TD.004100-010 (white)

This mode is used to display meteorological and environmental parameters sequentially on the screen. Depending on which "e-Touch Display" touch switch is connected to the rack, there is a temperature sensor and, optionally, a humidity sensor, according to the chosen model. Both values can be viewed on the display and the values are also sent via Modbus output registers. Additionally, the device has input registers to view other environmental parameters from external sensors on the display:

- Temperature sensor (if you want to display the reading from an external sensor)
- Humidity sensor (if you want to display the reading from an external sensor)
- Pressure sensor
- CO<sub>2</sub> sensor
- Air quality sensor (VOC)

The display shows the temperature parameter values in °C or °F, humidity in % RH, pressure in Pa,  $CO_2$  in  $CO_2$  ppm and air quality in % VOC, according to the ranges defined in the Modbus registers.

When the device has valid values in the input registers of each environmental parameter, it shows the values sequentially on the device's display. The temperature and humidity (optional) parameters can also be obtained through the sensors on the e-Touch Display's front panel. To enable this, the following configuration parameters must be activated:

- Show temperature sensor value on the display
- Show humidity sensor value on the display

TD.000000-010 (white)

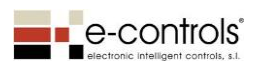

The parameters that are received are shown sequentially on the display, and it is possible to change the display time between parameters via the *cfgDisplayTime* configuration register.

The device also includes the **inText** input register, which allows the display to be used as a screen to show text using 4 alphanumeric digits. There are also other Modbus registers to display the numerous icons that are available, which can be turned on/off as desired to signal any requirement via the screen. When the inText register has a valid text to display, the environmental parameters are no longer displayed. To override the inText register, you must enter the text "**!!!!**" (4 ! digits, without the inverted commas).

If the device is fitted with the D.004100-010 touch switch panel, which includes buttons to change the temperature and RH setpoints, the temperature and RH setpoint values will be sent via the respective Modbus output registers. Each press of a button will change the output register's corresponding value and the setpoint selected with the touch switch will flash for 5 seconds.

In this operating mode, the display does not control the Climate Mode icons or fan coil speeds, although they can be controlled via the Modbus input registers.

The device has display icons that can be accessed through its corresponding input registers.

The following image shows the display with all of its icons:

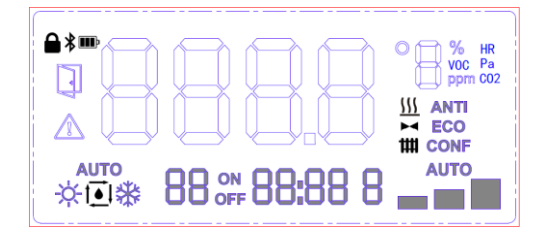

# 7.2 Fan coil display mode

Fan coil display mode is used to manage the external fan coil controller or the combined climate control system composed of a fan coil controller and a solenoid valve for radiant floor heating or a radiator.

Fan coil display mode is automatically configured when connecting to the following e-Touch Display touch switch models:

| Reference     | Description                                                        |
|---------------|--------------------------------------------------------------------|
| TD.00100X-010 | Front panel with ON/OFF button                                     |
| TD.00200X-010 | Front panel with 2 temperature setpoint buttons                    |
| TD.003000-010 | Front panel with ON/OFF button and 2 temperature setpoint buttons  |
| TD.00400X-010 | Front panel with ON/OFF button, 2 temperature setpoint buttons and |
|               | a fan coil speed button                                            |
| TD.00500X-010 | Front panel with ON/OFF button, 2 temperature setpoint buttons, a  |
|               | fan coil speed button and a Cool/Heat mode button                  |
| TD.00510X-010 | Front panel with ON/OFF button, 2 temperature setpoint buttons, a  |
|               | fan coil speed button and a button to enable radiant floor heating |
| TD.00600X-010 | Front panel with ON/OFF button, 2 temperature setpoint buttons, a  |
|               | fan coil speed button and 2 lighting control buttons               |
| TD.00610X-010 | Front panel with ON/OFF button, 2 temperature setpoint buttons, a  |
|               | fan coil speed button and 2 blind control buttons                  |

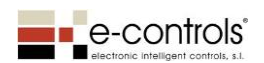

| TD.00700X-010 | Front panel with ON/OFF button, 2 temperature setpoint buttons, a     |
|---------------|-----------------------------------------------------------------------|
|               | fan coil speed button, a Cool/Heat mode button and 2 lighting buttons |
| TD.00710X-010 | Front panel with ON/OFF button, 2 temperature setpoint buttons, a     |
|               | fan coil speed button, a Cool/Heat mode button and 2 blind buttons    |
| TD.00800X-010 | Front panel with ON/OFF button, 2 temperature setpoint buttons, a     |
|               | fan coil speed button, 2 lighting buttons and 2 blind buttons         |
| TD.00900X-010 | Front panel with ON/OFF button, 2 temperature setpoint buttons, a     |
|               | fan coil speed button, a Cool/Heat mode button, 2 lighting buttons    |
|               | and 2 blind buttons                                                   |

NOTE: The letter X should be a 0 if you want a white front panel or a 2 if you want a black one.

The following image shows the version of the device with all of the buttons. The other models feature a combination of buttons from this model:

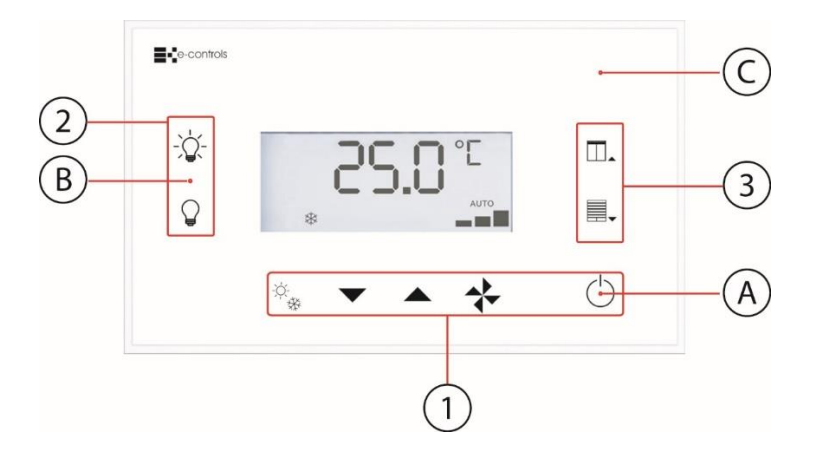

Table of buttons and LED indicators

| ID | Description                         | Colour     |
|----|-------------------------------------|------------|
| 1  | Climate control buttons             | -          |
| 2  | Lighting control buttons            | -          |
| 3  | Motorised blind control buttons (*) | -          |
| А  | LED On/Off indicator                | Blue / Red |
| В  | LED indicator lights                | White      |
| С  | ECO LED indicator                   | Green      |

(\*) On the TD.00510X-010 touch switch model, these buttons are replaced by a single button with a radiator icon, to activate and deactivate the radiant floor heating or radiators.

In this operating mode, the fan coil should include a controller to manage its speed and control its valve according to the ambient temperature and temperature setpoint, as the display does not control the outputs.

The display has all functions required to change the fan coil state, managing the remote controller via output registers whose values change depending on the buttons pressed, through the following functions provided by the touch switch:

- ON/OFF button: start/stop
- Speed button: changes fan coil speeds
- Setpoint adjustment buttons: increases/decreases the temperature setpoint

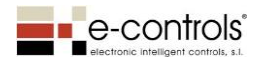

- Mode button: Change mode depending on cfgHVACModeOptions.

The device displays the fan coil's state on the display, based on the data received from the device's input registers. If the speed button is pressed to set a speed (I, II or III), the display will show the speed value and it will send the information via the bus to set the speed in the fan coil controller. If another speed value is received via the bus, e.g. from the BMS, the device will show the value on the display and it will update its output register. If AUTO speed is activated, the device will send this value to the fan coil controller so that it calculates the speed and operates the fan coil at the speed obtained. When the speed has been calculated, the fan coil controller will update the speed on the display, which will update the value on the screen when it is received. The same thing happens with all other climate control values (cool/heat mode, setpoint, start/stop).

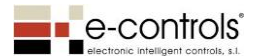

# 8. Operating in fan coil display mode for climate control

# 8.1 Start/stop climate control

The device has two possible states:

- o Climate control on
- o Climate control off

When climate control is on, the device has the "Value to show on the display when climate control is on" (cfgDisplayValue) configuration parameter to show the value of the activated sensors (temperature, humidity) or the temperature setpoint on the screen. When climate control is turned on, the climate control mode icon (COOL, HEAT, etc.) will be shown on the display.

When climate control is off, the device has the "Value to show on the display when the device is off" (cfgDisplayOffValue) parameter that allows the device to be configured to show that it is off on the screen, along with the ambient temperature or temperature setpoint, with all other icons disappearing from the display, except for the time when the **inHour** register has a valid time value.

Press the ON/OFF button to activate climate control. The device will be activated in the same state as it was before, unless it had a loss of power, in which case it will start up as defined by the "cfgHVACStateRst", "cfgHVACModeRst" and "cfgFanCoilRadiantRst" configuration parameters.

The fan coil speed icon indicates whether or not the fan coil is activated. If neither the speed nor the word AUTO is being displayed, it means that the fan coil is not enabled (off).

If the radiator or radiant floor heating icon is shown, it means that this function is activated.

# 8.2 COOL/HEAT operating mode

The device may be operated using a display with or without a COOL/HEAT button. It will be operated differently in each case, as without the COOL/HEAT button it will be an external machine (fan-coil controller or VRV machine) that will determine the climate control system operating mode, whereas with a COOL/HEAT button, it will be the user that turns on the COOL or HEAT mode manually, or they can select the AUTO mode if they want the external system to determine the operating mode.

When using a display with the COOL/HEAT button, the device will include the *cfgHVACModeOptions* parameter, which will enable the user to configure what happens each time the button is pressed, so they can choose between COOL and HEAT, or extend it to other functions, including AUTO mode.

The device also features the *cfgHVACModeRst* parameter, which enables the user to choose which climate control mode will be automatically activated when power is supplied to the device. When power is supplied to the device, if it has been configured to start up automatically, the output register *outHVACMode* will be updated with the value determined by *cfgHVACModeRst*.

# 8.3 Setpoint adjustment buttons

The device includes setpoint buttons for changing the desired temperature value in the area subject to climate control. The maximum and minimum values can be set using the different configuration parameters.

There are four configuration parameters that enable the user to set the maximum and minimum temperature setpoint values, both for COOL mode and HEAT mode. There are also four

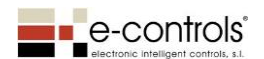

other additional parameters that limit the parameters entered by the user and that enable the maximum and minimum actual working temperature setpoint limits to be configured, both for COOL mode and HEAT mode. As such, the device will use the final setpoint value limited by the maximum and minimum actual configuration values. The final temperature setpoint value will be provided via the *outEffectTempSetPt* output register.

**IMPORTANT**: If the parameters are configured incorrectly (e.g., maximum HEAT limit 18°C < minimum HEAT limit 23°C), when power is supplied to the device, the display will show an error code corresponding to the decimal address of the incorrectly configured Modbus register (e.g., E180 corresponds to cfgSetTempHeatMaxUser), and the device will be locked until the configuration problem has been resolved. The *outErrorCfg* register will show the error message.

The tables below show how the User and Actual Maximum and Minimum temperature limits work. The blue and red colours show the range of possible values for COOL and for HEAT, and the temperature setpoint results after these limits have been applied. The number under "Valor Usuario" (User Value) is the value that will be shown on the device display once the customer has selected the minimum cool setpoint or the maximum heat setpoint, and the number under "outEffectTempSetPt" is the value that will be in the output register as a result of the limit set via the Actual parameter.

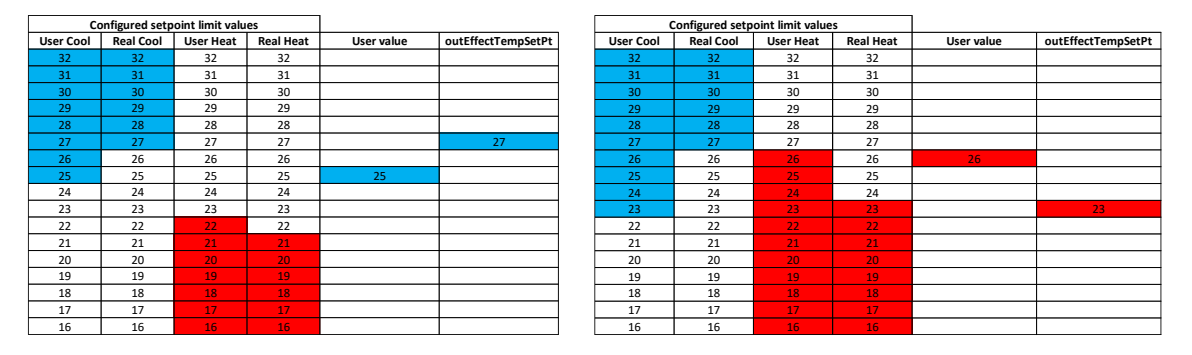

In the Ventilation and Dehumidification mode, it is not possible to modify the device's temperature setpoint.

# **Changing COOL/HEAT mode**

If the operating mode is configured by default as AUTO (or if the device is already running in AUTO mode), the device will temporarily use the user and actual temperature setpoint limits of the COOL operating mode, until the machine or climate controller provides the "e-Touch Display" with the corresponding operating mode according to the room temperature and the temperature setpoint. As soon as the display receives the COOL, HEAT, AUTO COOL or AUTO HEAT operating mode via the inShowHVACMode register, the device will apply the user and actual setpoint value that corresponds to the operating mode, automatically changing the corresponding value on the display in the output register.

When changing from COOL to HEAT mode, if the user temperature setpoint is not within the range defined by the cfgSetTempHeatMinUser and cfgSetTempHeatMaxUser configuration parameters, the device will set the value defined in cfgSetTempHeatMaxReal as the temperature setpoint, and will show the temperature setpoint value defined in cfgSetTempHeatMaxUser on the display.

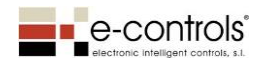

When changing from HEAT to COOL mode, if the user temperature setpoint is not within the range defined by the cfgSetTempCoolMinUser and cfgSetTempCoolMaxUser configuration parameters, the device will set the value defined in cfgSetTempCoolMinReal as the temperature setpoint, and will show the temperature setpoint value defined in cfgSetTempCoolMinUser on the display.

# 8.4 Fan-coil Speed

When climate control has been activated, to activate the fan coil press the fan coil button to set the desired speed or select AUTO mode. Depending on how the "cfgFanCoilSpeedsCfg" register has been configured, the speed button will follow a sequence, according to one of the following three options:

 O-speed: Select this option when the fan coil is controlled from an external device so has no direct control over its speed. For example, when integrated with systems with a motorised vent, when another controller controls the fan coil's speeds. In this case, the touch switch's function cycle is as follows:

# AUTO – OFF

1-speed: Select this option for one-speed fan coils. In this case, the touch switch's function cycle is as follows:

- 3-speed: Select this option for 3-speed fan coils. For this case, the touch switch's function cycle is as follows:

The following table shows the different states of the device when the Speed button is pressed, in a 3-speed configuration. The inShowFanSpeed register always overwrites the device's internal speed and updates the outFanSpeed register and the Speed icon on the display. The outFanCoilState register shows the fan coil's ON/OFF state. The ON/OFF button to turn off climate control sets outFanSpeed to 0 and outFanCoilState to 0.

| Fan coil speed press<br>cycle | InShowFanSpeed | Display (FAN COIL) | outFanSpeed | outFanCoilState |
|-------------------------------|----------------|--------------------|-------------|-----------------|
| OFF                           | OFF            | OFF                | OFF         | 0               |
| V1                            | Х              | V1                 | V1          | 1               |
| V2                            | Х              | V2                 | V2          | 1               |
| V3                            | Х              | V3                 | V3          | 1               |
| AUTO                          | Х              | AUTO               | AUTO        | 1               |
| Х                             | AUTO           | AUTO               | AUTO        | 1               |
| Х                             | AUTO-V1        | AUTO-I             | AUTO-V1     | 1               |
| Х                             | AUTO-V2        | AUTO-II            | AUTO-V2     | 1               |
| Х                             | AUTO-V3        | AUTO-III           | AUTO-V3     | 1               |
| Х                             | V1             | V1                 | V1          | 1               |
| Х                             | V2             | V2                 | V2          | 1               |
| Х                             | V3             | V3                 | V3          | 1               |

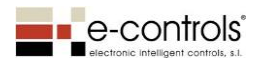

Operating modes

# 9. Combined fan coil and radiant floor heating control

To use this function you have to connect a TD.00510X-010 touch switch with buttons for fan coil and radiant floor heating control.

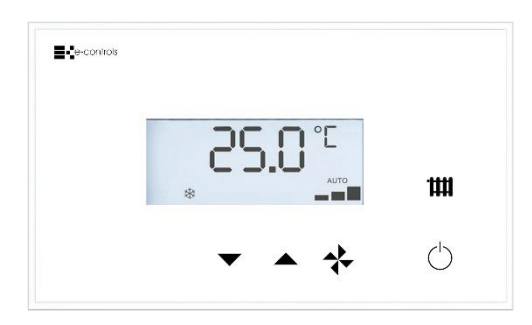

In this operating mode, the fan coil must have a controller to manage its speed and control its valve according to the temperature, as the display does not control those elements. This is also the case for the radiant floor heating's valve outlet.

This mode allows you to turn either the fan coil or the radiant floor heating on and off and it is able to combine the following functions:

- Fan coil
- Radiant floor heating (radiator)
- Fan coil and radiant floor heating (radiator)

Press the button with the Radiator icon to activate and deactivate the radiator (radiant floor heating) control function. Press the fan coil speed button to change speeds, put it in automatic mode or turn the fan coil off.

The device's display includes an icon to show the state of the activated "radiator" or "radiant floor heating" function. The device has the "Show radiator/radiant floor heating icon" parameter to make the display show a radiator icon or radiant floor heating icon, depending on which system is installed.

The following table shows the possible operating states of the climate control and the device's Modbus register values (the table is divided into two parts to allow them to be inserted into the document):

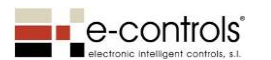

# BD.470002-011 - e-Bus Display - Configuration manual V2.2.0 - Rev0

| cfgFanCoilRadiantRst | inOnOff | inFanCoilOnOff | inRadiantOnOff | inShowFanSpeed | Fan Speed Pb        | Fan Coil Enable | Radiant Enable | Linea |
|----------------------|---------|----------------|----------------|----------------|---------------------|-----------------|----------------|-------|
| 0 (No habilitados)   | 0       | 0xFFFF         | 0xFFFF         | Х              | Х                   | 0               | 0              | 1     |
| 0 (No habilitados)   | 1       | 0xFFFF         | 0xFFFF         | OxFFFF         | -                   | 0               | 0              | 2     |
| 0 (No habilitados)   | 1       | 0xFFFF         | 0xFFFF         | OxFFFF         | I - II - III - AUTO | 1               | 0              | 3     |
| 0 (No habilitados)   | 1       | 0xFFFF         | 0xFFFF         | <> 0           | -                   | 1               | 0              | 4     |
| 0 (No habilitados)   | 1       | 0xFFFF         | 0xFFFF         | <>0            | OFF                 | 0               | 0              | 5     |
| 1 (Fan-Coil)         | 0       | 0xFFFF         | 0xFFFF         | Х              | Х                   | 1               | 0              | 6     |
| 1 (Fan-Coil)         | 1       | 0xFFFF         | 0xFFFF         | 0xFFFF         | -                   | 1               | 0              | 7     |
| 1 (Fan-Coil)         | 1       | 0              | 0xFFFF         | OxFFFF         | -                   | 0               | 0              | 8     |
| 1 (Fan-Coil)         | 1       | 0              | 0xFFFF         | 0xFFFF         | I - II - III - AUTO | 1               | 0              | 9     |
| 1 (Fan-Coil)         | 1       | 0              | 0xFFFF         | OxFFFF         | OFF                 | 0               | 0              | 10    |
| 1 (Fan-Coil)         | 1       | 1              | 0xFFFF         | OxFFFF         | -                   | 1               | 0              | 11    |
| 1 (Fan-Coil)         | 1       | 1              | 0xFFFF         | OxFFFF         | I - II - III - AUTO | 1               | 0              | 12    |
| 1 (Fan-Coil)         | 1       | 0              | 0xFFFF         | OxFFFF         | -                   | 0               | 0              | 13    |
| 1 (Fan-Coil)         | 1       | 1              | 0xFFFF         | OxFFFF         | -                   | 1               | 0              | 14    |
| 2 (Suelo Radiante)   | 0       | 0xFFFF         | 0xFFFF         | Х              | -                   | 0               | 1              | 15    |
| 2 (Suelo Radiante)   | 1       | 0xFFFF         | 0xFFFF         | Х              | -                   | 0               | 1              | 16    |
| 2 (Suelo Radiante)   | 1       | 0xFFFF         | 0              | Х              | -                   | 0               | 0              | 17    |
| 2 (Suelo Radiante)   | 1       | 0xFFFF         | 1              | Х              | -                   | 0               | 1              | 18    |
| 3 (Fan-Coil+Suelo)   | 0       | 0xFFFF         | 0xFFFF         | OxFFFF         | -                   | 1               | 1              | 19    |
| 3 (Fan-Coil+Suelo)   | 1       | 0xFFFF         | 0xFFFF         | OxFFFF         | -                   | 1               | 1              | 20    |
| 3 (Fan-Coil+Suelo)   | 1       | 0/1            | 0/1            | 0xFFFF         | -                   | 0/1             | 0/1            | 21    |

| Linea | Fan Speed           | outOnOff | outFanCoilState | outRadiantState | outFanSpeed    | Estado            |
|-------|---------------------|----------|-----------------|-----------------|----------------|-------------------|
| 1     | AUTO                | 0        | 0               | 0               | 0              | Clima apagado     |
| 2     | AUTO                | 1        | 0               | 0               | 0              | Clima encendido   |
| 3     | I - II - III - AUTO | 1        | 1               | 0               | Fan Speed      | Fan-Coil ON       |
| 4     | inShowFanSpeed      | 1        | 1               | 0               | inShowFanSpeed | Fan-Coil ON       |
| 5     | 0                   | 1        | 0               | 0               | 0              | Clima encendido   |
| 6     | AUTO                | 0        | 0               | 0               | 0              | Clima apagado     |
| 7     | AUTO                | 1        | 1               | 0               | Fan Speed      | Fan-Coil ON       |
| 8     | AUTO                | 1        | 0               | 0               | 0              | Clima encendido   |
| 9     | I - II - III - AUTO | 1        | 1               | 0               | Fan Speed      | Fan-Coil ON       |
| 10    | 0                   | 1        | 0               | 0               | 0              | Clima encendido   |
| 11    | AUTO                | 1        | 1               | 0               | Fan Speed      | Fan-Coil ON       |
| 12    | I - II - III - AUTO | 1        | 1               | 0               | Fan Speed      | Fan-Coil ON       |
| 13    | I - II - III - AUTO | 1        | 0               | 0               | 0              | Clima encendido   |
| 14    | I - II - III - AUTO | 1        | 1               | 0               | Fan Speed      | Fan-Coil ON       |
| 15    | AUTO                | 0        | 0               | 0               | 0              | Clima apagado     |
| 16    | AUTO                | 1        | 0               | 1               | 0              | Suelo Radiante ON |
| 17    | AUTO                | 1        | 0               | 0               | 0              | Clima encendido   |
| 18    | AUTO                | 1        | 0               | 1               | 0              | Suelo Radiante ON |
| 19    | AUTO                | 0        | 0               | 0               | 0              | Clima apagado     |
| 20    | AUTO                | 1        | 1               | 1               | Fan Speed      | Suelo+Fan-Coil ON |
| 21    | AUTO                | 1        | 0/1             | 0/1             | Fan Speed      | Según corresponda |

# NOTE:

- Green cells indicate an action performed between the previous and current rows.
- Yellow cells indicate the device's responses.

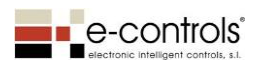

# 10. Other button operations

There are touch switches that have buttons to control lighting and buttons to control motorised shades/blinds.

All buttons have output registers that report a change in the pressing of the button, indicating when the button is pressed and when it is released. Each button has an event log to save the latest states. Each press/release event is recorded in the event log and the output register is updated with the oldest event in the log until a Master device checks the register. When it has been checked, the device fills the register again with another event from the log, until all events have been recorded. When there are no more events left, the device fills the output register with the value 0xFFFF.

The buttons also have objects for direct output control, so it is possible to act directly on another device's object through the outLightCommand output register for lighting or outBlindCommand for motorised blinds.

# 10.1 Lighting control buttons

Lighting control buttons allow you to perform on/off/control functions on the lighting control output of a remote device, e.g. e-Lighting or the 0-10 V output of a Modular e-Room. The LightON and LightOFF buttons send the following commands:

| inFeedbackLight | LightON button | LightOFF button | outLightCommand |
|-----------------|----------------|-----------------|-----------------|
| OxFFFF          | SHORT PRESS    | -               | 1 – SET_ON      |
| OxFFFF          | -              | SHORT PRESS     | 0 – SET_OFF     |
| OxFFFF          | PRESS AND HOLD | -               | 1 – SET_ON      |
| OxFFFF          | -              | PRESS AND HOLD  | 0 – SET_OFF     |
| OxFFFF          | BUTTON RELEASE |                 | N/A             |
| OxFFFF          |                | BUTTON RELEASE  | N/A             |
| <> 0xFFFF       | SHORT PRESS    | -               | 1 – SET_ON      |
| <> 0xFFFF       | -              | SHORT PRESS     | 0 – SET_OFF     |
| <> 0xFFFF       | PRESS AND HOLD | -               | 3 – SET_UP      |
| <> 0xFFFF       | -              | PRESS AND HOLD  | 2 – SET_DOWN    |
| <> 0xFFFF       | BUTTON RELEASE | -               | 4 – SET_STOP    |
| <> 0xFFFF       | -              | BUTTON RELEASE  | 4 – SET_STOP    |

**NOTE:** If you want to control an output that adjusts brightness, the **inFeedbackLight** register has to be updated with the state value of the output being controlled. Otherwise, pressing and holding will not send the SET\_UP or SET\_DOWN value for the adjustment.

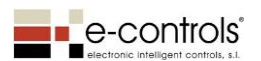

# 10.2 Blind control buttons

The blind control buttons allow you to perform blind raising/lowering/stopping functions on blind control output objects in a remote device such as e-Lighting.

The buttons include a blind control object that allows raise, lower and stop commands to be sent. Optionally, the inFeedbackBlind input register can be used to achieve greater control of the blind according to its real-time state.

Each button has short press, press and hold and button release functions. The following table shows the functions of the button on its output register:

| inFeedbackBlind | BlindRise button | BlindLower button | outBlindCommand     |
|-----------------|------------------|-------------------|---------------------|
| OxFFFF          | SHORT PRESS      | -                 | 1 - Timed raising   |
| OxFFFF          | -                | SHORT PRESS       | 2 - Timed lowering  |
| OxFFFF          | PRESS AND HOLD   | -                 | 3 - Forced raising  |
| OxFFFF          | -                | PRESS AND HOLD    | 4 - Forced lowering |
|                 | PRESS AND HOLD   |                   |                     |
| OxFFFF          | RELEASE          |                   | 0 - Stop            |
|                 |                  | PRESS AND HOLD    |                     |
| OxFFFF          |                  | RELEASE           | 0 - Stop            |
| 0               | SHORT PRESS      | -                 | 1 - Timed raising   |
| 0               | -                | SHORT PRESS       | 2 - Timed lowering  |
| 0               | PRESS AND HOLD   | -                 | 3 - Forced raising  |
| 0               | -                | PRESS AND HOLD    | 4 - Forced lowering |
| 0               | BUTTON RELEASE   | -                 | 0 - Stop            |
|                 |                  | PRESS AND HOLD    |                     |
| 0               | -                | RELEASE           | 0 - Stop            |
| <> 0            | SHORT PRESS      | -                 | 0 - Stop            |
| <> 0            | -                | SHORT PRESS       | 0 - Stop            |
| <> 0            | PRESS AND HOLD   | -                 | 3 - Forced raising  |
| <> 0            | -                | PRESS AND HOLD    | 4 - Forced lowering |
|                 | PRESS AND HOLD   |                   |                     |
| <> 0            | RELEASE          |                   | 0 - Stop            |
|                 |                  | PRESS AND HOLD    |                     |
| <> 0            | -                | RELEASE           | 0 - Stop            |

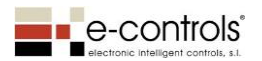

# 11. Description of the device's screen icons

The following image shows the display's icons, which are available through the device's Modbus input registers.

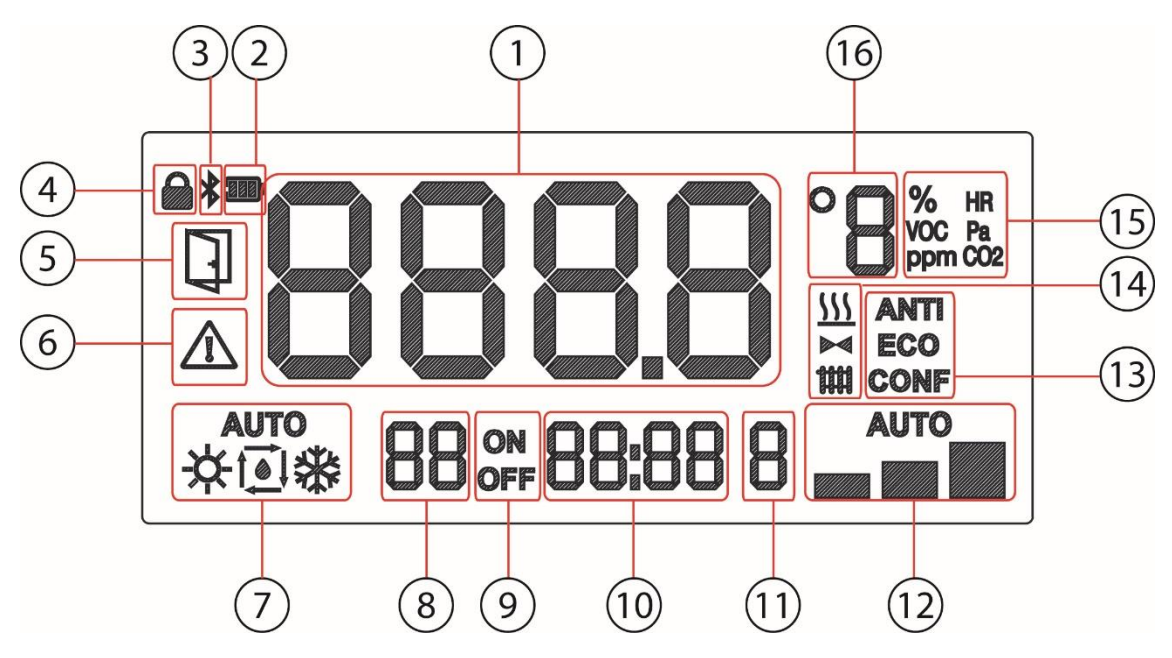

| ID | Modbus register  | Description                                                 |
|----|------------------|-------------------------------------------------------------|
| 1  | inSpaceTemp      | Displays environmental parameters                           |
|    | inSpaceHumidity  |                                                             |
|    | inSpacePressure  |                                                             |
|    | inSpaceCO2       |                                                             |
|    | inSpaceVoc       |                                                             |
| 1  | inText           | Displays free-form text                                     |
| 2  | inBatterylcon    | Battery status icon, with 3 status levels                   |
| 3  | inBluetoothIcon  | Bluetooth icon                                              |
| 4  | inPadlockIcon    | Padlock icon to signal locking (buttons, etc.)              |
| 5  | inShowOpenWindow | Open window icon                                            |
| 6  | inShowAlarm      | Alarm icon                                                  |
| 7  | inShowHVACMode   | Climate control mode icon: AUTO, Cool, Heat, Recirculation, |
|    |                  | Dehumidification                                            |
| 8  | inNumProgram     | Two digits to show numbers 00 to 99                         |
| 9  | inOnOfflcon      | ON/OFF icons                                                |
| 10 | inHour           | Digits to show the time                                     |
| 11 | inNumWeekDay     | Digits to show the day of the week, from Monday to Sunday   |
| 12 | inShowFanSpeed   | Icon to show fan coil speed: AUTO, I-II-III                 |
| 13 | inShowConfMode   | Icons to show COMFORT, ECONOMY, ANTIFREEZE modes            |
| 14 | InRadiantOnOff   | Icon to show the radiator/radiant floor heating state       |
| 14 | inValvelcon      | Icon to show the valve status                               |
| 15 | % HR, VOC, Pa,   | Units of measurement for each environmental parameter       |
|    | CO2 ppm          |                                                             |
| 16 | °C, °F           | Units of measurement for °C or °F                           |

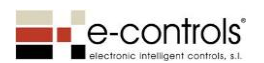

# 12. Device configuration parameters

The device has a list of configuration parameters that are configured using the EConfigurator app, which is available in Google Play Store for mobile telephones with the Android operating system. The information is downloaded via the NFC (Near-Field Communication) interface that most mobile telephones have. The mobile device must have this interface to transfer the configuration parameters.

The list of configuration parameters in the app is equivalent to the list of configuration registers in Modbus that are accessed via the communication bus, so the device can be configured via the EConfigurator app or via Modbus. All of the device's configuration parameters are explained in section 7 of this document. The following table details the configuration parameters and the equivalent Modbus configuration register, as well as showing which parameter applies to each touch switch model.

| 11110000000000000000000000000000000000000000000000000000000000000000000000000000000000000000000000000000000000000000000000000000000000000000000000000000000000000000000000000000000000000000000000000000000 <th< th=""><th>Parámetro</th><th>Registro Modbus equivalente</th><th>Descripción</th><th>Valores posibles</th><th>Valor por<br/>defecto</th><th>Grupo</th><th>e-Touch Display<br/>TD.00000x-010</th><th>e-Touch Display<br/>Consignas</th><th>Display Fan-Coil</th></th<>                                                                                                    | Parámetro | Registro Modbus equivalente | Descripción                                                                                                    | Valores posibles   | Valor por<br>defecto | Grupo                                | e-Touch Display<br>TD.00000x-010 | e-Touch Display<br>Consignas | Display Fan-Coil                      |
|----------------------------------------------------------------------------------------------------|-----------|-----------------------------|----------------------------------------------------------------------------------------------------|--------------------|----------------------|--------------------------------------|----------------------------------|------------------------------|---------------------------------------|
| 1Mathematical matrix second part of the part of the                                                                                                    | 1         | cfgcfgBuildingNumber        | Número de Edificio (texto documental)                                                                                        | 0990               | 0                    | Room Configuration                   | ~                                | 10.00410x-010                | ✓                                     |
| 3         Monomental formation         9.99         6         7         7         7         7         7         7         7         7         7         7         7         7         7         7         7         7         7         7         7         7         7         7         7         7         7         7         7         7         7         7         7         7         7         7         7         7         7         7         7         7         7         7         7         7         7         7         7         7         7         7         7         7         7         7         7         7         7         7         7         7         7         7         7         7         7         7         7         7         7         7         7         7         7         7         7         7         7         7         7         7         7         7         7         7         7         7         7         7         7         7         7         7         7         7         7         7         7         7         7         7         7         7                                                                                                    | 2         | cfgFloorNumber              | Número de Planta (texto documental)                                                                                          | 0990               | 0                    |                                      | ,<br>,                           |                              | · ·                                   |
| 4Makaba MaxName Yorks Mark Surgetion1.2071.20745Maxim Structure Markaba0.2106Generative MarkabaMaxim Structure Markaba1.107Generative MarkabaMaxim Structure Markaba1.108Markaba MarkabaMaxim Structure MarkabaMaxim Structure Markaba1.107Generative MarkabaMaxim Structure MarkabaMaxim Structure Markaba1.108Markaba MarkabaMaxim Structure MarkabaMaxim Structure MarkabaMaxim Structure Markaba1.107Markaba MarkabaMarkaba MarkabaMaxim Structure MarkabaMaxim Structure Markaba1.108Markaba MarkabaMarkaba MarkabaMarkabaMaxim Structure MarkabaMaxim Structure Markaba1.1010Markaba MarkabaMarkaba MarkabaMarkabaMarkabaMarkaba1.11.11.111Markaba MarkabaMarkabaMarkabaMarkabaMarkaba1.11.11.11.11.11.11.11.11.11.11.11.11.11.11.11.11.11.11.11.11.11.11.11.11.11.11.11.11.11.11.11.11.11.11.11.11.11.11.11.11.11.11.11.11.11.11.11.11.11.11.11.11.11.11.                                                                                                    | 3         | cfgDeviceNumber             | Número de dispositivo (texto documental)                                                                                     | 0990               | 0                    |                                      | ✓                                | ✓<br>✓                       | ✓<br>✓                                |
| 3MonordamboMonor Series Monitor1.11.4446Galanda MalaMala MalaMala MalaMala MalaMala MalaMala <td>4</td> <td>cfgAddrMdbs</td> <td>Direccion Modbus del dispositivo</td> <td>1247</td> <td>1</td> <td></td> <td>✓<br/>✓</td> <td>✓<br/>✓</td> <td>✓<br/>✓</td>                                                                                                    | 4         | cfgAddrMdbs                 | Direccion Modbus del dispositivo                                                                                             | 1247               | 1                    |                                      | ✓<br>✓                           | ✓<br>✓                       | ✓<br>✓                                |
| 64Substantial Mathematical Mathematical Mathemat                                                                                                    | 5         | AutoIncAddrMbs              | Autoinc Direccion Modbus                                                                                                    | 01                 | 0                    |                                      | ✓<br>✓                           | ✓<br>✓                       | ✓                                     |
| 1100110011001100100<                                                                                                    | 6         | cfgBaudRateMdbs             | Velocidad Modbus RS-485:                                                                                                    | 18                 | 6                    | Configuración Modbus<br>Bus de campo | ✓                                | ✓                            | ✓                                     |
| 10000000000000000000000000000000000000000000000000000000000000000000000000000000000000000000000000000000000000000000000000000000000000000000000000000000000000000000000000000000000000000000000000000000000 <th< td=""><td>-</td><td>6 0 fb 111</td><td>1:1200; 2:2400; 3:4800; 4:9600; 5:19200; 6:38400; 7:57600; 8:115200</td><td></td><td></td><td></td><td></td><td></td><td></td></th<>                                                                                                    | -         | 6 0 fb 111                  | 1:1200; 2:2400; 3:4800; 4:9600; 5:19200; 6:38400; 7:57600; 8:115200                                                          |                    |                      |                                      |                                  |                              |                                       |
| adignormal<br>dignormal<br>discreptional<br>discreptional<br>                                                                                                    | /         | crgContPortividos           | Configuración Módobus: 1: 8E1; 2:801; 3:8N1; 4:8N2                                                                           | 14                 | 3                    |                                      | ×                                | V                            | ✓                                     |
| Image: state of the state of the state is an integra is the state is an integra is an integra is an integra is an in                                                                                                    | 8         | crgsetPointDer              | remperatura de consigna por derecto                                                                                          | -99,0ºC +99,0 ºC   | 23,0 ×C              | -                                    | ~                                | ✓<br>✓                       | ✓                                     |
| mpipele displaypipele displaymine a company of the important minimar at models in the company of the important minimar at models in the company of the im                                                                                                    | 3         | cfgSetTempCoolMaxUser       | Limite de consigna de temperatura máxima a introducir por teclado en modo Frio                                               | -99,0ºC +99,0 ºC   | 32,0 ºC              | -                                    |                                  | <b>v</b>                     | ✓                                     |
| 111212 <td>10</td> <td>cfgSetTempCoolMinUser</td> <td>Limite de consigna de temperatura minima a introducir por teclado en modo Frio</td> <td>-99,0ºC +99,0 ºC</td> <td>24,0 ºC</td> <td></td> <td></td> <td><b>v</b></td> <td><b>√</b></td>                                                                                                    | 10        | cfgSetTempCoolMinUser       | Limite de consigna de temperatura minima a introducir por teclado en modo Frio                                               | -99,0ºC +99,0 ºC   | 24,0 ºC              |                                      |                                  | <b>v</b>                     | <b>√</b>                              |
| <br><br><br><br>                                                                                                    | 11        | cfgSetTempCoolMaxReal       | Limite de consigna de temperatura máxima real en modo Frio                                                                   | -99,0ºC +99,0 ºC   | 28,0 *C              | Limites Consigna                     |                                  | <b>v</b>                     | <b>√</b>                              |
| 1141141                                                                                                    | 12        | cfgSetLempCoolMinReal       | Limite de consigna de temperatura minima real en modo Frio                                                                   | -99,0ºC +99,0 ºC   | 100                  | -                                    |                                  | <b>v</b>                     | ×                                     |
| interpart         interpart         interpart <t< td=""><td>13</td><td>cigSetHRiviaXUSEI</td><td>Limite de consigna de humedad mísima a introducir por teclado</td><td>0100%</td><td>100</td><td>-</td><td></td><td><b>v</b></td><td></td></t<>                                                                                                    | 13        | cigSetHRiviaXUSEI           | Limite de consigna de humedad mísima a introducir por teclado                                                                | 0100%              | 100                  | -                                    |                                  | <b>v</b>                     |                                       |
| 13         0 performant         induit one-performant         0 month         0 month         0 month           14         dip/XCLIMME         Links dering be dependent and the industance in use of memoria         0 month         0 month <td>14</td> <td>of planet land of the</td> <td></td> <td>0100%</td> <td>NO</td> <td></td> <td></td> <td><b>v</b></td> <td></td>                                                                                                    | 14        | of planet land of the       |                                                                                                    | 0100%              | NO                   |                                      |                                  | <b>v</b>                     |                                       |
| 10     cpt/00.00000t     cpt/00.0000t     0.0000     0.0000     0.0000     0.0000     0.0000     0.0000     0.0000     0.0000     0.0000     0.0000     0.0000     0.0000     0.0000     0.0000     0.0000     0.0000     0.0000     0.0000     0.0000     0.0000     0.0000     0.0000     0.0000     0.0000     0.0000     0.0000     0.0000     0.0000     0.0000     0.0000     0.0000     0.0000     0.0000     0.0000     0.0000     0.0000     0.0000     0.0000     0.0000     0.0000     0.0000     0.0000     0.0000     0.0000     0.0000     0.0000     0.0000     0.0000     0.0000     0.0000     0.0000     0.0000     0.0000     0.0000     0.0000     0.0000     0.0000     0.0000     0.0000     0.0000     0.0000     0.0000     0.0000     0.0000     0.0000     0.0000     0.0000     0.0000     0.0000     0.0000     0.0000     0.0000     0.0000     0.0000     0.0000     0.0000     0.0000     0.0000     0.0000     0.0000     0.0000     0.0000     0.0000     0.0000     0.0000     0.0000     0.0000     0.0000     0.0000     0.0000     0.0000     0.0000     0.0000     0.0000     0.0000     0.0000     0.0000     0.00000 <td< td=""><td>15</td><td>cfgKeepUserSetPt</td><td>Guardar consigna de temperatura de usuario ante una caida de tension</td><td>NU / TES</td><td>NU</td><td></td><td>✓</td><td>✓<br/>✓</td><td>✓<br/>(</td></td<>                                                                                                    | 15        | cfgKeepUserSetPt            | Guardar consigna de temperatura de usuario ante una caida de tension                                                         | NU / TES           | NU                   |                                      | ✓                                | ✓<br>✓                       | ✓<br>(                                |
| 100000000000000000000000000000000000000000000000000000000000000000000000000000000000000000000000000000000000000000000000000000000000000000000000000000000000000000000000000000000000000000000000000000000000 <th< td=""><td>10</td><td>cigHVAC3tateRSt</td><td>Ando interne de arrangue de la dimatinación</td><td></td><td>00</td><td>-</td><td>~</td><td>~</td><td><b>√</b></td></th<>                                                                                                    | 10        | cigHVAC3tateRSt             | Ando interne de arrangue de la dimatinación                                                                                  |                    | 00                   | -                                    | ~                                | ~                            | <b>√</b>                              |
| 18         digitalisantitiz         total fail: Coll y both failed and y both failed de y both failed de y both failed                                                                                                    | 1/        | CIGHVACIVIOUERST            | ULTIMO ESTADO / FRÍO / CALOR / VENTILACION / DESHUMIDIFACION / AUTO                                                          | AU                 |                      | Parametros StartUp                   |                                  |                              | ~                                     |
| 19diget Prior Hubble (S) fand (L) is seek failable 2. If a cold-lost relatine 2.0020diget Prior Hubble (S) fand (L) is seek failable 2.0.100%3021diget Rolating (L) is seek failable and failable 2.0.70710.100%1022diget Rolating (L) is seek failable 2.0.720 $\sqrt{-}$ $\sqrt{-}$ $\sqrt{-}$ 23diget Rolating (L) is seek failable 2.0.7200.32 $\sqrt{-}$ $\sqrt{-}$ $\sqrt{-}$ $\sqrt{-}$ 24diget Rolating (L) is seek failable 2.Congrate and seek failable 2.0.0.05 $\sqrt{-}$ $\sqrt{-}$ $$                                                                                                    | 18        | cfgFanCoilRadiantRst        | Estado Fan-Coil y Suelo radiante después de un reset:                                                                        | FC / rF / FCrF     | FC                   |                                      |                                  |                              | √                                     |
| 2During a number of part of part of p                                                                                                    | 19        | cfriSetRointHPDef           | No habilitados: 0; Fan-Coil: 1; Suelo Radiante: 2; Fan-Coil+Suelo radiante: 3<br>Consigna de humedad desnués de un reset     | 0 100%             | 50                   | -                                    |                                  |                              | 1                                     |
| 1         0         0         0         0         0         0         0         0         0         0         0         0         0         0         0         0         0         0         0         0         0         0         0         0         0         0         0         0         0         0         0         0         0         0         0         0         0         0         0         0         0         0         0         0         0         0         0         0         0         0         0         0         0         0         0         0         0         0         0         0         0         0         0         0         0         0         0         0         0         0         0         0         0         0         0         0         0         0         0         0         0         0         0         0         0         0         0         0         0         0         0         0         0         0         0         0         0         0         0         0         0         0         0         0         0         0                                                                                                    | 20        | cfgBacklight                | Nivel de intensidad del backlight del display                                                                                | 0 (OFF) 10 (MAX)   | 10                   |                                      | <b>v</b>                         | •                            | •                                     |
|                                                                                                    | 20        | cfgBacklightOffMode         | Mantener hacklight encendido a nivel mínimo                                                                                  | NO/YES             | VES                  | -                                    | ¥                                | •                            | •                                     |
| No.     No. belogues 0, radia servings 000/07: 1, radia 2, 1     Co.     Co.     Co.       123     Gried 0007F     Edo to formal (V)(6F)     1, radia (2, 1), radia (2, 1), radia (2                                                                                                    | 22        | cfgLockPushbuttons          | Bloquear las teclas del equino                                                                                               | 0 2                | 0                    | -                                    | •                                | •                            | •                                     |
| 12digitsEstade set formit ON/OFF<br>Surger particultEstade set formit ON/OFF<br>Surger particult0.00.1221digitsConfiguration angugato. Semipre sentiducity. Laggado con dina ON: 2, fricendido con dina ON: 2, fricendido con dina ON: 2, fri                                                                                                    |           | cigeocal ashibitetons       | No bloqueo: 0; Todas excepto ON/OFF: 1; Todas: 2)                                                                            | 02                 |                      |                                      |                                  | •                            | Ŷ                                     |
| 24distributionconfiguration and add prime to add prime to add                                                                                                    | 23        | cfgLedONOFF                 | Estado led frontal ON/OFF                                                                                                    | 03                 | 2                    |                                      |                                  |                              | ✓                                     |
| Image         No aging numer. 100, paging numer. 100, paging num. 100, paging num. 100, paging numer. 100, paging                                                                                                    | 24        | cfgSwitchOffMode            | Configuracion apagado automático del backlight                                                                               | NO/YES             | YES                  |                                      | ✓                                | <ul> <li>✓</li> </ul>        | 1                                     |
| 12         dipositivestavel         Umbal de lu necesario para agait paschight automáticamente         0.100         5           28         dipositivestavel         Incredito isocién de proximidad         NO/TES         VIS           27         deflaschightorim         Tempo backight concenting or direction de proximidad         0.7500,000         VIS           28         deflaschightorim         Tempo backight concenting or direction de proximidad         0.750,000         VIS         VIS           29         deflaschightorim         Tempo backight concenting or direction continuad de presentia utraite 5 segundos         NO/TES         VIS         VIS         VIS         VIS           20         deflaschightorim         Habilitar Modo Lingites por detection continuad de presentia utraites segundos         NO/TES         VIS         VIS                                                                                                    |           |                             | No apaga nunca: NO; Apagado por nivel de luz: YES                                                                            |                    |                      | Parametros Touch                     |                                  |                              |                                       |
| 26effective<br>(2)Executed is buildight part detection de proximitadNO/YESVES27diglacklight concendido por detection de proximitad0.250 stg.1028digformitive<br>(1)Sensibiliad detector de proximitad1.100529diglacantinableHalinania I.Maniania I.Mania I                                                                                                    | 25        | cfgDarknessLevel            | Umbral de luz necesario para apagar backlight automáticamente<br>Minimo: 0: Maximo: 100                                      | 0100               | 5                    |                                      | ~                                | ~                            | ~                                     |
| 27       cfglacklight0nTime       Itempo backlight encodide op rodettexide de proximidad       0.250 seg.       10         28       cfglroximityLevel       Sensibiliad detector de proximidad       1.1.00       5         29       cfglcleanEnable       Habilitar J. Miliamia. J.       1.1.00       5         30       cfglroximityLevel       Habilitar Modo Umpleza por detectión de proximidad de presencia durante 5 segundos       NO/TES       VES         31       cfglroximityLevel       Unideoidade Fan-Colligados (J. Velocidades: 3       1.3       3       Parametros Fancol       ✓       ✓         32       cfglosplay/fempMeasure       Visualización grados Centigrados / Flamehetit       C/F       C        ✓       ✓       ✓       ✓         33       dfglosplay/MemMed       Var on mostrar en el display con la climatación activada       SSIV SEL       Sti       Sti       ✓       ✓       ✓       ✓       ✓       ✓       ✓       ✓       ✓       ✓       ✓       ✓       ✓       ✓       ✓       ✓       ✓       ✓       ✓       ✓       ✓       ✓       ✓       ✓       ✓       ✓       ✓       ✓       ✓       ✓       ✓       ✓       ✓       ✓       ✓       ✓       ✓       ✓                                                                                                    | 26        | cfgProximityEnable          | Encendido backlight por detección de proximidad                                                                              | NO/YES             | YES                  |                                      | ✓                                | ✓                            | ✓                                     |
| 28     dgPoxinityLevel     Sensibilital detector de proxinityd<br>Maxina: 11 Minina: 100     1100     5       29     dgCenafnable     Habiltar Modo Limpieza por detección continuada de presencia durante 5 segundos     NO/YES     YES       30     d'gfarinCibSpeed/Cfg     Velocidades: 0.1.0 Velocidades: 1.3 Velocidades: 3     13     3     Parametros fancoll       31     d'gbuiltariempolfset     Offset sond a temperatura equipo     -3.0 C a +3.0 C     0.0 C     Sonda Interna T     ✓     ✓       32     digDisplayTempMeasure     Visualización grados Centigrados / Fahrenheit     C / F     C     C       33     dfbpisplayVempMeasure     Valor a mostrar en display con la climatización agagada     0.2     0       34     dfbpisplayTime     Tiempo de visualización de cata paratura: 1 Consigna agada     0.2     0       36     dfbpisplayTime     Tiempo de visualización de cata parature anel display     NO / YES     NO       37     dfgSensorRHDisplay     Mostar valor de lassori de temperatura: Str.     01     0       38     dfgfadanticon     Icono Radiador / Suelo radiante: 1     01     0       39     Functores disponibles en la tech modo de funcionamiento:<br>FRIO/CLADR/VEMTLACON.12:<br>FRIO/CLADR/VEMTLACON.21:<br>FRIO/CLADR/VEMTLACON.21:<br>FRIO/CLADR/VEMTLACON.21:<br>FRIO/CLADR/VEMTLACON.22:<br>FRIO/CLADR/VEMTLACON.21:<br>FRIO/CLADR/VEMTLACON.21:<br>FRIO/CLADR/VEMTLACON.21:<br>FRIO/CLADR/VEMTLACON.21:<br>FR                                                                                                    | 27        | cfgBackLightOnTime          | Tiempo backlight encendido por detección de proximidad                                                                       | 0 250 seg.         | 10                   |                                      | ✓                                | ✓                            | ✓                                     |
| Maxima 1, Mainar 1, Mainar 1,                                                                                                    | 28        | cfgProximityLevel           | Sensibilidad detector de proximidad                                                                                          | 1100               | 5                    |                                      | ✓                                | ✓                            | ✓                                     |
| 23Update induceHabitation mode dimplex plot detection continuous due presentation and segundosHorisHorisHorisHorisHorisIIIIIIIIIIIIIIIIIIIIIIIIIIIIIIIIIIIIIIIIIIIIIIIIIIIIIIIIIIIIIIIIIIIIIIIIIIIIIIIIIIIIIIIIIIIIIIIIIIIIIIIIIIIIIIIIIIIIIIIIIIIIIIIIIIIIIIIIIIIIIIIIIIIIIIIIIIIIIIIIIIIIIIIIIIIIIIIIIIIIIIII </td <td>20</td> <td>ofaCloopEnoble</td> <td>Maxima: 1; Mínima: 100<br/>Habilitas Mada Limpiasa por detección continuado de presencia durante E corrundos</td> <td>NO/VEC</td> <td>VEC</td> <td>-</td> <td></td> <td></td> <td></td>                                                                                                    | 20        | ofaCloopEnoble              | Maxima: 1; Mínima: 100<br>Habilitas Mada Limpiasa por detección continuado de presencia durante E corrundos                  | NO/VEC             | VEC                  | -                                    |                                  |                              |                                       |
| 30Cigan Colspensity<br>(algobian strand)Velocidates if a volucidates 3,3 volucidates 3,3 v                                                                                                    | 29        | cigciealiEliable            | Valadidadas Fan Calli O Valadidadas O A Valadidada V. 2 Valadidadas 2                                                        | NO/TES             | 1123                 | De se se atras de se al l            | ~                                | ~                            | ✓                                     |
| 3.1Classification interfluctureDistribution of the implementation equipped3.50, Car 3.90, Car 3.90, Ca                                                                                                    | 30        | crgFanCollspeedscrg         | Velocidades Fan-coll: 0 Velocidades: 0; 1 Velocidad: 1; 3 Velocidades: 3                                                     | 13                 | 3                    | Parametros Fancoli                   |                                  |                              | ✓                                     |
| 32       Op/op/op/remploasure       Volume and source red (sign) consignate memeritum a value and source red (sign) consignate memeritum a value and source red (sign) consignate memeritum a value and source red (sign) consignate memeritum a value and source red (sign) consignate memeritum a value and source red (sign) consignate memeritum a value and source red (sign) consignate memeritum a value and value and source red (sign) consignate memeritum a value and source red (sign) consignate memeritum a value and source red (sign) consignate memeritum a value and value and source red (sign) consignate memeritum a value red (sign) consignate red (sign) consignate red (sign                                                                                                    | 31        | of planta Transformer       |                                                                                                    | -5,0 *C a +5,0 *C  | 0,0*C                | Solida Interna 1*                    | <b>v</b>                         | V                            | ✓                                     |
| 33       Ligospayate       Jake       Jake                                                                                                    | 32        | cfgDisplayTempiveasure      | Visualización grados centigrados / Fanrenneit                                                                                | C/F                | C                    | -                                    | ~                                | ~                            | ✓                                     |
| 34       fgbisplayOfValue       Valor a mostrar en display con la climatización apgada       0.2       0         35       fgbisplayOfValue       Tempo de visualización de cada parámetro ambiental en el display       15eg605.eg       5         36       fgbisplayOfValue       Mostrar valor de lesnosor de temperatura en el display       NO/YES       NO         37       fgbisplayOfValue       Mostrar valor de lesnosor de temperatura en el display       NO/YES       NO         38       fgbisplayOfValue       Mostrar valor de lesnosor de temperatura en el display       0.1       0       Image de lesnosor de lesnosor de temperatura en el display       Image de lesnosor de lesnosor de lesno                                                                                                    | 35        | cigoispiayvalue             | Sensores habilitados (T#, HR) / Consigna temperatura: SEt                                                                    | JEIN/ JEL          | 351                  |                                      |                                  |                              | Ý                                     |
| 1 state1 state<                                                                                                    | 34        | cfgDisplayOffValue          | Valor a mostrar en display con la climatización apagada                                                                      | 02                 | 0                    |                                      | ✓                                | ✓                            | ~                                     |
| 13131000 Model and 1000 Model and 10000 Model and 1000 Model                                                                                                    | 35        | cfeDisplayTime              | Apagado: 0; Temperatura: 1; Consigna T <sup>a</sup> : 2<br>Tiempo de visualización de cada parámetro ambiental en el display | 1 Seg 60 Seg       | 5                    | Parametros                           |                                  |                              |                                       |
| 37cfgRadianticonKostrar valor del sensor de humedad en el displayNO / YESNO38cfgRadianticonIcono Radiador / Suelo radiante a mostrar en el display0.1039FigRadianticonFunctionas disponibles en la tecla modo de funcionamiento:<br>FRIO/CALOR/VETILACION 1;<br>FRIO/CALOR/VETILACION 1;<br>FRIO/CALOR/VETILACION/DESHUMIDIFCACION: 3<br>FRIO/CALOR/VETILACION/DESHUMIDIFCACION: 4<br>FRIO/CALOR/VETILACION/DESHUMIDIFCACION/AUTO: 5;<br>FRIO/CALOR/VETILACION/DESHUMIDIFCACION/AUTO: 6;<br>FRIO/CALOR/VETILACION/DESHUMIDIFCACION/AUTO: 6;<br>FRIO/CALOR/VETILACION/DESHUMIDIFCACION/AUTO: 6;<br>FRIO/CALOR/VETILACION/DESHUMIDIFCACION/AUTO: 6;<br>FRIO/CALOR/VETILACION/DESHUMIDIFCACION/AUTO: 7070.70Parámetros<br>Climatización40cfgSetTempheattMaxBealLimite de consigna de temperatura minima a introducir por teclado en modo Calor-99,0%C+99,0 %C15,0 %C15,0 %C43cfgSetTempheattMinuserLimite de consigna de temperatura minima a introducir por teclado en modo Calor-99,0%C+99,0 %C21,0 %C15,0 %C43cfgSetTempheattMinuserLimite de consigna de temperatura minima a introducir por teclado en modo Calor-99,0%C+99,0 %C21,0 %C15,0 %C43cfgSetTempheattMinuserLimite de consigna de temperatura minima a introducir por teclado en modo Calor-99,0%C+99,0 %C21,0 %C16,0 %C43cfgSetTempheattMinuserLimite de consigna de temperatura misima a introducir por teclado en modo Calor-99,0%C+99,0 %C21,0 %C16,0 %C                                                                                                    | 36        | cfgSensorTempDisplay        | Mostrar valor del sensor de temperatura en el displav                                                                        | NO / YES           | NO                   | Visualizacion                        | •                                | •                            | •<br>•                                |
| $\frac{1}{4}$ $\frac{1}{4}$ $\frac{1}$ | 37        | cfgSensorRHDisplay          | Mostrar valor del sensor de humedad en el display                                                                            | NO / YES           | NO                   |                                      |                                  | •                            | · ·                                   |
| Addition: 0: Suelo radiante: 1       Radiador: 0: Suelo radiante: 1       Realization: 0       Suelo radiante: 1       Realization: 0       Suelo radiante: 1       Realization: 0       Realization: 0       <                                                                                                    | 38        | cfgRadiantIcon              | Icono Radiador / Suelo radiante a mostrar en el disolav                                                                      | 0.1                | 0                    | -                                    | •                                | •                            | •<br>•                                |
| 39       performance disponibles en la teda modo de funcionamiento:<br>FRIO/CALDRY, CERTILACION: 1;<br>FRIO/CALDRY/ENTILACION: 1;<br>FRIO/CALDRY/ENTILACION/DESHUMIDIFICACION: 2;<br>FRIO/CALDRY/ENTILACION/DESHUMIDIFICACION: 2;<br>FRIO/CALDRY/ENTILACION/AUTO: 5;<br>FRIO/CALDRY/ENTILACION/AUTO: 5;                                                                                                    |           |                             | Radiador: 0 ; Suelo radiante: 1                                                                                              |                    |                      |                                      |                                  |                              | •                                     |
| 40       dgstTempHeatMarkael       limite de consigna de temperatura mixima a introducir por teclado en modo Calor       -99,0°C+99,0°C       21,0°C       21,0°C <td< td=""><td>39</td><td></td><td>Funciones disponibles en la tecla modo de funcionamiento:</td><td></td><td></td><td></td><td></td><td></td><td></td></td<>                                                                                                    | 39        |                             | Funciones disponibles en la tecla modo de funcionamiento:                                                                    |                    |                      |                                      |                                  |                              |                                       |
| kpt       kpt       k                                                                                                    |           |                             | FRIO/CALOR/VENTILACION: 1;                                                                                                   |                    |                      |                                      |                                  |                              |                                       |
| cfgHVACModeOptions       rRI0/CALDR/VENTILACION/DESHUMIDIFICACION:3       07       0       Climatización         rRI0/CALDR/AUTO: 6:       rRI0/CALDR/VENTILACION/AUTO: 6:       rRI0/CALDR/VENTILACION/AUTO: 6:       rRI0/CALDR/VENTILACION/AUTO: 6:       rRI0/CALDR/VENTILACION/AUTO: 6:         40       dfgsetTempHeatMaxReal       Limite de consigna de temperatura misima real en modo Calor       99,0%C.+99,0%C       15,0%C                                                                                                    |           |                             | FRIO/CALOR/DESHUMIDIFCACION: 2;                                                                                              |                    |                      | Parámetros                           |                                  |                              | ,                                     |
| FRIO/CALOR/VENTILACION/AUTO: 5;<br>FRIO/CALOR/VDENTILACION/AUTO: 6;<br>FRIO/CALOR/VDENTILACION/AUTO: 6;<br>FRIO/CALOR/VDENTILACION/AUTO: 7       Sector       Sector <th< td=""><td></td><td>ctgHVACModeOptions</td><td>FRIO/CALOR/VENTILACION/DESHUMIDIFICACION: 3<br/>FRIO/CALOR/ALITO:4</td><td>07</td><td>0</td><td>Climatización</td><td></td><td></td><td>¥</td></th<>                                                                                                    |           | ctgHVACModeOptions          | FRIO/CALOR/VENTILACION/DESHUMIDIFICACION: 3<br>FRIO/CALOR/ALITO:4                                                            | 07                 | 0                    | Climatización                        |                                  |                              | ¥                                     |
| HOM (CALDAP/DESHUMDIFCACION/AUTO: 6);<br>FRIO/CALDAP/DESHUMDIFCACION/AUTO: 7);       HOM (CALDAP/DESHUMDIFCACION/AUTO: 7);         40       dgsetTempHeatMaxReal       Linite de consigna de temperatura máxima real en modo Calor       -99,0%C.+99,0 %       15,0 %         41       dgsetTempHeatMaxReal       Linite de consigna de temperatura mínima real en modo Calor       -99,0%C.+99,0 %       21,0 %         42       dgsetTempHeatMaxUse       Linite de consigna de temperatura máxima a introducir por teclado en modo Calor       -99,0%C.+99,0 %       15,0 %         43       dgsetTempHeatMinUser       Linite de consigna de temperatura mínima a introducir por teclado en modo Calor       -99,0%C.+99,0 %       10,0 %                                                                                                    |           |                             | FRIO/CALOR/VENTILACION/AUTO: 5;                                                                                              |                    |                      |                                      |                                  |                              |                                       |
| Add     Opposite optimized on the consignal determination of the consignal determination and the consignal determination andetermination and the consignal determina                                                                                                    |           |                             | FRIO/CALOR/DESHUMIDIFCACION/AUTO: 6;                                                                                         |                    |                      |                                      |                                  |                              |                                       |
| Alt     Consigna de temperatura mínima real en modo Calor     -99,0%C.+99,0%C     21,0%C     Linites Consigna de Longer     Imite       41     dígsetTempHeatMandser     Linite de consigna de temperatura mínima a introducir por teclado en modo Calor     -99,0%C.+99,0%C     21,0%C     Imites Consigna Calor     Imites Consigna Calor </td <td>40</td> <td>cfgSetTempHeatMaxReal</td> <td>Límite de consigna de temperatura máxima real en modo Calor</td> <td>-99.0°C, +99.0 °C</td> <td>15.0 ºC</td> <td></td> <td></td> <td></td> <td>✓</td>                                                                                                    | 40        | cfgSetTempHeatMaxReal       | Límite de consigna de temperatura máxima real en modo Calor                                                                  | -99.0°C, +99.0 °C  | 15.0 ºC              |                                      |                                  |                              | ✓                                     |
| 42     digset empleation     15.0 °C     15.0 °C     15.0 °C       43     digset empleation     introducir por teclado en modo Calor     -99,0°C99,0 °C     21.0 °C                                                                                                    | 41        | cfgSetTempHeatMinReal       | l ímite de consigna de temperatura mínima real en modo Calor                                                                 | -99.02C +99.0 2C   | 21.0 %C              | 1                                    |                                  |                              |                                       |
| 43 dg\$etTempHeatMinUser Limite de consigna de temperatura mínima a introduir por teclado en modo Calor 9-90,0°C.+99,0 °C = 21,0 °C ✓                                                                                                    | 42        | cfgSetTempHeatMaxUser       | Límite de consigna de temperatura máxima a introducir por teclado, en modo Calor                                             | -99.0°C., +99.0 °C | 15.0 ºC              | Limites Consigna Calor               |                                  |                              | · · ·                                 |
|                                                                                                    | 43        | cfgSetTempHeatMinUser       | Límite de consigna de temperatura mínima a introducir por teclado en modo Calor                                              | -99,0°C +99.0 °C   | 21,0 ºC              | 1                                    |                                  |                              | · · · · · · · · · · · · · · · · · · · |

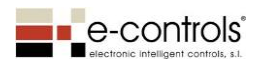

# 13. Device configuration registers

The configuration registers allow the device to be configured according to the needs of each installation. These registers are stored in non-volatile memory, so the value remains the same, even if the device loses power.

**IMPORTANT**: After changing a configuration register, the device has to be reset so that the new parameters are applied to it.

The device's configuration registers are defined below:

# cfgVersion

This register shows the device's software version. The register is read-only.

# cfgModel

This register provides the product model. The register is read-only.

# cfgAddrMdbs

This register is used to configure the device's Modbus address.

# cfgBaudRateMdbs

This register is used to configure the communication speed of the communication bus.

# cfgConfPortMdbs

This register is used to set the parity of the communication bus.

#### cfgBuildingNumber

This register is used to record the device's location in a building.

#### cfgFloorNumber

This register is used to record the floor on which the device is located in a building.

#### cfgDeviceNumber

This register is used to record the device number in a building, e.g. the room number in a hotel.

#### cfgSetTempCoolMaxReal

This register limits the maximum temperature setpoint value in COOL mode that will be sent via the **outEffectTempSetPt** register. This register takes priority over the **cfgSetTempCoolMaxUser** register.

# cfgSetTempCoolMinReal

This register limits the minimum temperature setpoint value in COOL mode that will be sent via the **outEffectTempSetPt** register. This register takes priority over the **cfgSetTempCoolMinUser** register.

# cfgKeepUserSetPt

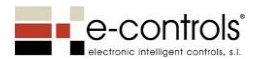

This register allows you to configure whether a temperature setpoint changed by the user should be kept in the event of a voltage drop.

# cfgHVACStateRst

This register defines whether the device should be activated automatically when it is connected to a power supply.

# cfgHVACModeRst

This register defines the mode in which the device should start when it is connected to a power supply. "Last State" mode retrieves the device's most recent state.

This register is available when the device is configured in Fan coil display mode.

# cfgFanCoilRadiantRst

This register determines how the fan coil and radiant floor heating should be turned on when power is supplied to the device. For these values to be applied, the *cfgHVACStateRst* register must be configured for the device to be switched on automatically.

This register is available when the device is configured in Fan coil display mode.

# cfgFanCoilSpeeds

This register sets the speeds of the fan coil being used. If using a system with a motorised vent, set the device to 0-speed.

This register is available when the device is configured in Fan coil display mode.

# cfgSetPointHRDef

This register configures the default humidity setpoint. This register is available when the device is configured in Display mode.

# cfgSetHRMaxUser

This register sets the maximum relative humidity value that can be entered with the touch switch.

This register is available when the device is configured in Display mode.

# cfgSetHRMinUser

This register sets the minimum relative humidity value that can be entered with the touch switch.

This register is available when the device is configured in Display mode.

# cfgRadiantIcon

This register configures the radiator or radiant floor heating icon to be shown on the display (see icon 14 in section 10). This icon appears when the radiator/radiant floor heating function is enabled.

This register is available when the device is configured in Fan coil display mode.

# cfgDisplayOffValue

This register sets the value that you want to be shown on the display when the device is switched off. The possible values are: Display off, show ambient temperature, show temperature setpoint.

This register is available when the device is configured in Fan coil display mode.

# cfgDisplayTime

This register defines the display time sequence for each environmental parameter on the display.

This register is available when the device is configured in Display mode.

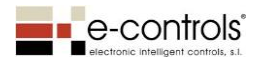

# cfgSensorTempDisplay

Activate this register when you want to show the device's temperature sensor value on the display.

This register is available for both operating modes.

#### cfgSensorRHDisplay

Activate this register when you want to show the device's humidity sensor value on the display. This parameter is valid if the display has a humidity sensor.

This register is available for both operating modes.

# cfgSetPointDef

This register allows you to configure the temperature setpoint that the display will use when power is supplied to the device.

This register is available for both operating modes.

#### cfgSetTempCoolMaxUser

This register sets the maximum temperature limit entered with the touch switch when the device is in COOL mode (only for Fan-Coil Display operating mode).

This register is available for both operating modes.

#### cfgSetTempCoolMinUser

This register sets the minimum temperature value entered with the touch switch when the device is in COOL mode (only for Fan-Coil Display operating mode).

This register is available for both operating modes.

#### cfgDisplayTempMeasure

This register allows you to configure the temperature measurement units to be shown on the display, °C or °F.

This register is available for both operating modes.

#### cfgDisplayValue

This register configures whether you want the read temperature value or the temperature setpoint value to be shown on the display.

This register is available when the device is configured in Fan coil display mode.

#### cfgBuiltInTempOffset

This register configures a temperature offset for the device's sensor. Use this parameter when the device is installed somewhere that requires the measured temperature to be adjusted. This register is available for both operating modes.

#### cfgBacklight

This register configures the intensity level of the display's backlight. This register is available for both operating modes.

#### cfgBackLightOffMode

This register allows you to configure whether you want the display's backlight to remain on at its lowest level when it is in standby mode.

#### cfgSwitchOffMode

This register configures the backlight to be turned off automatically according to the light intensity in the room. This function is especially useful if the cfgBackLightOffMode function is activated and the room becomes dark, with the display being turned off automatically, avoiding

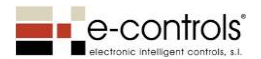

discomfort. The intensity threshold for turning off the backlight is configured through the *cfgDarknessLevel* register.

# cfgDarknessLevel

This register configures the intensity threshold for turning off the backlight.

# cfgProximityEnable

This register allows you to configure the backlight to be turned on through proximity detection. When you put a hand near to the proximity sensor, the device automatically turns the backlight on.

# cfgBackLightOnTime

This register sets the amount of time that you want the display's backlight to remain on after something is detected by the proximity sensor.

# cfgProximityLevel

This register configures the sensitivity of the proximity sensor.

# cfgCleanEnable

The device has a cleaning function that locks the device's push switch for 1 minute so that the front panel can be cleaned without changing the operation of the device. This register allows this function to be enabled/disabled.

To place the device in cleaning mode, hold a finger on the proximity sensor for 5 seconds until the word CLEAN appears on the display.

# cfgLockPushbuttons

This register allows the device's buttons to be locked. There are three options: no button is locked; all buttons are locked apart from the On/Off button; all of the device's buttons are locked.

This register is available for devices with buttons.

# cfgLedONOFF

This register allows you to configure the operation of the LED indicator on the device's On/Off button. There are four possible modes: always off; always on; off with climate control ON; on with climate control ON.

This register is available when the device is configured in Fan coil display mode.

#### cfgHAVCModeOptions

This register allows you to configure the functions that are available with the Mode button, with different combinations of

COOL/HEAT/VENTILATION/DEHUMIDIFICATION/AUTO.

This register is available when the device is configured in Fan coil display mode.

# cfgSetTempHeatMaxReal

This register limits the maximum temperature setpoint value in HEAT mode that will be sent via the **outEffectTempSetPt** register. This register takes priority over the **cfgSetTempHeatMaxUser** register.

#### cfgSetTempHeatMinReal

This register limits the minimum temperature setpoint value in HEAT mode that will be sent via the **outEffectTempSetPt** register. This register takes priority over the **cfgSetTempHeatMinUser** register.

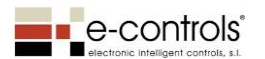

## cfgSetTempHeatMaxUser

This register sets the maximum temperature value entered with the touch switch when the device is in HEAT mode (only for Fan-Coil Display operating mode).

# cfgSetTempCoolMinUser

This register sets the minimum temperature value entered with the touch switch when the device is in HEAT mode (only for Fan-Coil Display operating mode).

### cfgResetParams

Update this register with the value 23145 to start all of the device's configuration registers with the default factory values.

# cfgResetDevice

When this register is updated to 1, a software reset is performed in the device.

# 14. Modbus input registers

The input registers for environmental parameters are used to display their value directly on the device's screen. When the register has a value other than the "default value", this value will be displayed on the screen. If there is more than one parameter to display on the screen, this will be done sequentially. To override the displaying of an environmental parameter, you must enter the "default value" in the respective register.

The functions of input registers are defined below:

# inSetPointTemp

This register is used to change the device's temperature setpoint value.

# inSpaceTemp

This register provides the device with an ambient temperature value from another sensor. If the value of this register is different to the default value, the device uses this value as the ambient temperature and disregards the value of the internal temperature sensor.

The temperature value will be displayed on the device's screen if it is configured to do so through the *cfgDisplayValue* register.

# inSetPointHR

This register is used to change the device's humidity setpoint value.

# inSpaceHumidity

This register provides the device's ambient humidity value. If the value of this register is different to the default value, the device uses this value as the ambient humidity and disregards the value of the internal humidity sensor (if any).

The humidity value will be displayed on the device's screen.

# inSpacePressure

This register provides the pressure value that will be displayed on the device's screen.

# inSpaceCO2

This register provides the CO2 value that will be displayed on the device's screen.

# inSpaceVOC

This register provides the VOC (Volatile Organic Components) value that will be displayed on the device's screen.

# inNumProgram

This register allows numbers between 00 and 99 to be shown in field no. 8 on the screen (see section 3).

# inLockKeys

This register temporarily locks the device's buttons; you can either lock all buttons except for the On/Off button or all buttons without exception.

# inHour

This register is used to show the time on the screen. The value provided is in minutes, starting from minute 0 in the day. When this register is updated with a valid value, the device will calculate the time itself. The device does not have a real-time clock, so the master Modbus device will regularly synchronise this register to avoid time skews.

# inNumWeekDay

© Electronic Intelligent Controls, S. L.

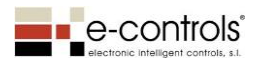

This register is used to show the day of the week numerically on the screen. The device does not have a real-time clock, so the Master device in the bus has to update this register daily with the new day (1 to 7 from Monday to Sunday).

# inText

This register is used to show any text in a 4-digit space in position 1 of the display (see section 10). When a value is entered into this register, sequential displaying of the environmental parameters is disabled and this text remains on the screen. To override this text, you have to enter the following sequence of characters: "!!!!".

This register is available when the device is configured in Display mode.

The following table shows the displayable characters on the screen:

| 0 | 1 | 2 | 3 | 4 | 5 | 6 | 7 | 8 | 9 |
|---|---|---|---|---|---|---|---|---|---|
| А | b | С | d | E | e | F | g | Н | I |
| i | L | 0 | 0 | Р | S | r | Ν | n | Y |
| t | U | u | - | _ |   |   |   |   |   |

# inShowHVACMode

This register is used to show the different modes of climate control that exist: Cool, Heat, Auto Cool, Auto Heat, Recirculation, Dehumidification.

In Auto Cool and Auto Heat modes, the word AUTO appears and the symbol for the respective climate control mode.

This register is available when the device is configured in Fan coil display mode.

# inOnOff

This register is used to turn the display on and off (displaying icons and text on the display).

#### inShowFanSpeed

This register is used to switch between the fan coil's three speed icons (I-II-III). There is also an OFF state in which the speed icons disappear, in addition to AUTO mode.

This register is available in both operating modes.

# inFanCoilOnOff

This register is used to turn the fan coil on and off from the Modbus network. This register is available when the device is configured in Fan coil display mode.

#### inRadiantOnOff

This register is used to turn the radiant floor heating on and off from the Modbus network. This register is available when the device is configured in Fan coil display mode.

#### inValvelcon

This register is used to activate and deactivate the Valve icon. This register is available in both operating modes.

# inShowOpenWindow

This register is used to activate and deactivate the Window icon.

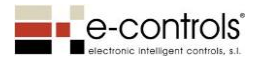

This register is available in either of the two operating modes.

### inShowConfMode

This register is used to activate the COMF, ECO and ANTI icons, depending on the value entered into the register.

This register is available in either of the two operating modes.

# inShowAlarm

This register is used to activate and deactivate the Alarm icon. This register is available in either of the two operating modes.

#### inPadlockIcon

This register is used to activate and deactivate the Padlock icon. This register is available in either of the two operating modes.

#### inBluetoothIcon

This register is used to activate and deactivate the Bluetooth icon. This register is available in either of the two operating modes.

#### inBatterylcon

This register is used to activate and deactivate the Battery status icon. This register is available in either of the two operating modes.

# inOnOffIcon

This register is used to activate the ON and OFF icons. This register is available in either of the two operating modes.

#### inLedOnOff

This register is used to activate the LED on the device's On/Off button. The LED can be red

or blue.

This register is available when the device is configured in Display mode.

#### inLedLights

This register is used to activate the LED on the device's On/Off button. The LED can be red

or blue.

This register is available in either of the two operating modes.

# inLedECO

This register is used to activate the green ECO LED on the device. This register is available in either of the two operating modes.

# inFeedbackLight

This register allows you to send commands to adjust the lighting (SET\_UP, SET\_DOWN, SET\_STOP) according to the lighting state.

This register is available when the device is configured in Fan coil display mode.

# inFeedbackBlind

This register is used to inform the device of the blind's state in real time, so that the device can send a command via the outBlindCommand register according to the button pressed.

This register is available when the device is configured in Fan coil display mode.

#### inShowIcons

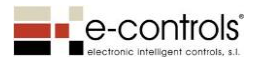

This register is used to activate any of the display's icons via a single register. This register does not take priority over each icon's specific input register and it is only applied when there is a value in the inText register and inShowIcons is set to something other than 0xFFFFFFFF. This register is available when the device is configured in Display mode.

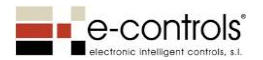

# 15. Modbus output registers

Output registers make it possible to monitor the status of the device through the communication bus.

The functions of the device's output registers are defined below:

# outEffectTempSetPt

This register shows the device's temperature setpoint.

#### outSpaceTemp

This register shows the ambient temperature value. If it has been configured to use the device's temperature sensor (cfgSensorTempDisplay = YES), it will display the value read by the sensor. Otherwise, it will show the inSpaceTemp value.

# outRelativeHumiditySetPt

This register shows the device's humidity setpoint.

#### outRelativeHumidity

This register shows the relative humidity value. If it has been configured to use the device's humidity sensor (cfgSensorRHDisplay = YES), it will display the value read by the sensor. Otherwise, it will show the inSpaceHumidity value.

#### outSpacePressure

This register shows the pressure value sent to the device via the *inSpacePressure* input register.

# outSpaceCO2

This register shows the CO2 value sent to the device via the *inSpaceCO2* input register.

#### outSpaceVOC

This register shows the VOC (Volatile Organic Compounds) value sent to the device via the *inSpaceVOC* input register.

#### outNumProgram

This register shows the programme number value sent to the device via the *inNumProgram* input register.

#### outLckKeys

This register shows whether the device is locked, based on the value that has been sent to the device via the *inLckKeys* input register.

#### outInfo

This register shows the status of multiple registers, coded in multiple status bytes. See the output bits table in the annex attached to this document.

#### outHour

This register shows the time value sent to the device via the *inHour* input register.

#### outNumWeekDay

This register shows the day of the week value sent to the device via the *inNumWeekDay* input register.

#### outHVACMode

© Electronic Intelligent Controls, S. L.

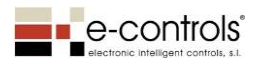

This register shows the climate control operating mode selected in the device. The value can be changed using the Mode button (COOL/HEAT) and through the *inShowHVACMode* input register.

# outOnOff

This register shows whether the device is ON or OFF. The value can be changed using the On/Off button and through the *inOnOff* input register.

#### outFanCoilState

This register shows the fan coil's state. The value can be changed using the device's speed button and through the *inFanCoilOnOff* input register.

#### outFanSpeed

This register sets the fan coil's speed (I, II, III) or sends the AUTO command for the fan coil to calculate the appropriate speed. The value can be changed using the device's speed button and through the *inShowFanSpeed* input register.

#### outRadiantState

This register shows the state of the radiant floor heating or radiators. The value can be changed using the radiator button (in the version of the touch switch that has that button) and through the inRadiantOnOff input register.

#### outValveState

This register shows the Valve icon state sent to the device via the *inValveState* input register.

# outShowOpenWindow

This register shows the Window icon state sent to the device via the *inShowOpenWindow* input register.

#### outShowConfMode

This register shows the state of the COMF (Comfort), ECO (Economy) and ANTI (Antifreeze) icons sent to the device via the *inShowConfMode* register.

## outShowAlarm

This register shows the Alarm icon state sent to the device via the *inShowAlarm* register.

#### outPadlockState

This register shows the Padlock icon state sent to the device via the *inPadlockIcon* register.

#### outBluetoothState

This register shows the Bluetooth icon state sent to the device via the *inBluetoothIcon* register.

egister.

## outBatteryStatus

This register shows the Battery icon state sent to the device via the *inBatterylcon* register, which can be one of four possible values (OFF, LOW, MID, HIGH).

#### outOnOffIcon

This register shows the ON/OFF icon state sent to the device via the *inOnOfflcon* register.

#### outLedOnOff

This register shows the state of LED A (see section 2.2) on the device's On/Off button, which is sent to the device via the *inLedOnOff* register.

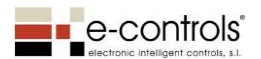

# outLedLights

This register shows the state of LED B (see section 2.2) on the device's lighting control buttons, which is sent to the device via the *inLedLights* register.

# outLedECO

This register shows the state of LED C (see section 2.2), which is sent to the device via the *inLedECO* register.

# outChangeRegLightON

This register shows whether there has been a change in Light Up button no. 2 (see section 10), according to the possible values, 0: button released; 1: button pressed; 0xFFFF: no change.

# outChangeRegLightOFF

This register shows whether there has been a change in Light Down button no. 2 (see section 10), according to the possible values, 0: button released; 1: button pressed; 0xFFFF: no change.

#### outLightCommand

This register shows the logic state for the pressing of the LightOn and LightOFF lighting control buttons, to control the switching on/off of the light through a lighting control module.

# outChangeRegBlindRise

This register shows whether there has been a change in "Blind Rise" button no. 3 (see section 10), according to the possible values, 0: button released; 1: button pressed; 0xFFFF: no change.

# outChangeRegBlindLower

This register shows whether there has been a change in the "Blind Lower" button no. 3 (see section 10), according to the possible values, 0: button released; 1: button pressed; 0xFFFF: no change.

# outBlindCommand

This register shows the logic state for the pressing of the BlindRise and BlindLower buttons, to control the state of the blind through a blind control module.

#### outErrorCfg

This register notifies the user if there is a configuration error in the device parameters. If there are no configuration errors, the register will be 0. If there is an error, the register will show one of the error codes listed in the following table:

| Error Code | Description                                   |
|------------|-----------------------------------------------|
| E043       | cfgSetTempCoolMaxReal < cfgSetTempCoolMinReal |
| E161       | cfgSetTempCoolMaxUser < cfgSetTempCoolMinUser |
| E179       | cfgSetTempHeatMinUser > cfgSetTempHeatMaxUser |
| E177       | cfgSetTempHeatMinReal > cfgSetTempHeatMaxReal |

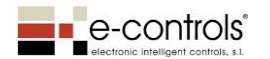

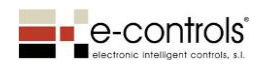

# 16. Version history

| Doc. Rev. | FW version | Date       | Description                                         |
|-----------|------------|------------|-----------------------------------------------------|
| 0         | 2.1.0      | 30/06/2022 | Document created                                    |
| 1         | 2.1.0      | 28/02/2023 | outHVACMode register correction values              |
| 0         | 2.2.0      | 01/03/2023 | Temperature setpoint limit configuration parameters |
|           |            |            | in COOL and HEAT mode added.                        |

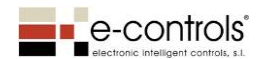

# Annex: Device register map A.1 Device configuration registers

| Registro      | Dirección registro | Тіро       | Grupo         | Nombre Registro                | Descripción                                                                                                    | Rango valores      | Valor por defecto | Valor RAW<br>por defecto | e-Touch Display<br>TD.00000x-010 | e-Touch Display<br>Consignas<br>TD.00410x-010 | e-Touch Display<br>Fan Coil |
|---------------|--------------------|------------|---------------|--------------------------------|----------------------------------------------------------------------------------------------------|--------------------|-------------------|--------------------------|----------------------------------|-----------------------------------------------|-----------------------------|
| 0 -7 R        | 0x0000 - 0x0008    |            |               |                                |                                                                                                    |                    |                   |                          |                                  |                                               |                             |
| 0R<br>18      | 0x0000             | uint16     |               | cfgVersion<br>cfgModel         | Version Software                                                                                                    | SOLO LECTURA       | No aplica         | No aplica                |                                  |                                               |                             |
|               | 0,0001             | diffe10    |               | ciginidaci                     | resion de modelo de dispositio                                                                                                    | SOLO LLETONA       | No upilea         | No upileu                |                                  |                                               |                             |
| 16-199 R/W    | 0x0010 - 0x00C7    |            |               |                                |                                                                                                    |                    |                   |                          |                                  |                                               |                             |
| 16 R/W        | 0x0010<br>0x0011   | uint16     | Modbus        | ctgAddrMdbs<br>cfgBaudRateMdbs | Direction Modbus del dispositivo<br>Velocidad bus RS-485: 1:1200: 2:2400: 3:4800: 4:9600: 5:19200: 6:38400: 7:57600: 8:115200     | 1247               | 1                 | 6                        | X                                | X                                             | X                           |
| 18 R/W        | 0x0012             | uint16     | Configuration | cfgConfPortMdbs                | Configuración bus RS-485: 1: 8E1; 2:801; 3:8N1; 4:8N2                                                                             | 14                 | 3                 | 3                        | x                                | x                                             | x                           |
| 19 R/W        | 0x0013             | uint16     |               | cfgcfgBuildingNumber           | Número de Edificio (texto documental)                                                                                             | 0999               | 0                 | 0                        | x                                | x                                             | X                           |
| 20 R/W        | 0x0014             | uint16     | Room cfg      | cfgFloorNumber                 | Número de Planta (texto documental)                                                                                               | 0999               | 0                 | 0                        | x                                | X                                             | X                           |
| 21 N/ W       | 0,0015             | unitito    |               | cigoeviceivanibei              | indinero de dispositivo (texto documental)                                                                                        | 0333               | 0                 |                          | ^                                | ^                                             | ^                           |
| 43 R/W        | 0x002B             | int16      |               | cfgSetTempCoolMaxReal          | Límite de consigna de temperatura máxima real en modo frio                                                                        | -99,0°C +99,0 °C   | 32,0 ºC           | 3200                     |                                  |                                               | х                           |
| 44 R/W        | 0x002C             | int16      |               | cfgSetTempCoolMinReal          | Límite de consigna de temperatura mínima real en modo frio                                                                        | -99,0°C +99,0 °C   | 24,0 ºC           | 2400                     |                                  |                                               | х                           |
| 49 R/W        | 0x0031             | uint16     |               | CfgKeepUserSetPt               | Guardar consigna de temperatura de usuario ante una caída de tensión.                                                             | 01                 | 0                 | 0                        | x                                | х                                             | х                           |
|               |                    |            |               |                                | NO. 0, 51. 1                                                                                                    |                    |                   |                          |                                  |                                               |                             |
| 54 R/W        | 0x0036             | uint16     | HVAC          | cfeHVACStateRst                | Estado del equipo después de un reset                                                                                             | 0.1                | 0                 | 0                        | ×                                | x                                             | ×                           |
| 54 N/ W       | 0.0050             | unitito    | Parameters    | cignivAcsiatenst               | OFF:0; ON:1                                                                                                    | 01                 | 0                 | v                        | ^                                | ^                                             | ^                           |
| 55 R/W        | 0x0037             | uint16     |               | cfgHVACModeRst                 | Modo interno de arranque de la climatización<br>ULTIMO ESTADO: 0: ERÍO:1: CALOR: 2: VENTILACION: 3: DESHUMIDIFICACION: 4: AUTO:10 | 010                | 1                 | 1                        |                                  |                                               | х                           |
| 56.0.044      | 0.0000             | 1.46       |               | 1 C O 10 II 10 I               | Estado Fan-Coil y Suelo radiante después de un reset:                                                                             |                    |                   |                          |                                  |                                               |                             |
| 56 K/ W       | UXUU38             | uintib     |               | ctgFanColikadiantKst           | No habilitados: 0; Fan-Coil: 1; Suelo Radiante: 2; Fan-Coil+Suelo radiante: 3                                                     | 03                 | U                 | 0                        |                                  |                                               | x                           |
|               |                    |            |               |                                |                                                                                                    |                    |                   |                          |                                  |                                               |                             |
| 72 R/W        | 0x0048             | uint16     | Parameters    | cfgFanCoilSpeeds               | Velocidades Fan-Coll:<br>0 Velocidades: 0: 1 Velocidad: 1: 3 Velocidades: 3                                                       | 03                 | 3                 | 3                        |                                  |                                               | х                           |
|               |                    |            |               |                                |                                                                                                    |                    |                   |                          |                                  |                                               |                             |
| 120 R/W       | 0x0078             | uint16     |               | cfgSetPointHRDef               | Consigna de humedad después de un reset                                                                                           | 0100               | 50                | 5000                     | х                                | х                                             | х                           |
| 121 R/W       | 0x0079             | uint16     | HR Parameters | cfgSetHRMaxUser                | Limite de consigna de humedad máxima a introducir por teclado                                                                     | 0100               | 100               | 10000                    |                                  | x                                             |                             |
| 122 R/W       | 0x007A             | uint16     |               | cfgSetHRMinUser                | Limite de consigna de humedad mínima a introducir por teclado                                                                     | 0100               | 0                 | 0                        |                                  | X                                             |                             |
| 123 R/W       | 0x007B             | uint16     |               | cfgRadiantIcon                 | Radiador: 0 : Suelo radiante: 1                                                                                                   | 01                 | 0                 | 0                        |                                  |                                               | х                           |
| 124 R/W       | 0×007C             | uint16     |               | cfgDisplayOffValue             | Valor a mostrar en el display con la climatización apagada                                                                        | 0.2                | 0                 | 0                        | ×                                | ×                                             | ×                           |
| 11410         | 0,0070             | difference |               | cigospidyon value              | Apagado: 0; Temperatura: 1; Consigna T#: 2                                                                                        | 02                 | •                 | -                        | ~                                |                                               | ~                           |
| 125 R/W       | 0x007D             | uint16     |               | ctgDisplayTime                 | Tiempo de visualización de cada parámetro ambiental en el display                                                                 | 1 Seg 60 Seg       | 5                 | 5                        | x                                | x                                             | X                           |
| 120 R/W       | 0x007E             | uint16     |               | cfgSensorRHDisplay             | Mostrar valor del sensor de temperatura en el display                                                                             | NO / YES           | NO                | 0                        | x                                | x                                             | x                           |
|               |                    |            |               |                                |                                                                                                    |                    |                   |                          |                                  |                                               |                             |
| 160 R/W       | 0x00A0             | int16      |               | cfgSetPointDef                 | Temperatura de consigna por defecto                                                                                               | -99,0ºC +99,0 ºC   | 23,0 ºC           | 2300                     | х                                | х                                             | х                           |
| 161 R/W       | 0x00A1             | int16      |               | cfgSetTempCoolMaxUser          | Límite de consigna de temperatura máxima a introducir por teclado en modo frio                                                    | -99,0°C +99,0 °C   | 32,0 °C           | 3200                     |                                  | x                                             | X                           |
| 102 N/ W      | UXUUA2             | IIILIO     |               | cigsettempcoolwinoser          | Visualización grados Centígrados / Fahrenbeit                                                                                     | -99,0=C +99,0 =C   | 24,0 ≢C           | 2400                     |                                  | ^                                             |                             |
| 163 R/W       | 0x00A3             | uint16     |               | cfgDisplayTempMeasure          | Centígrados: 0; Fahrenheit: 1                                                                                                    | C/F                | с                 | 0                        | x                                | x                                             | x                           |
| 164 R/W       | 0x00A4             | uint16     |               | cfgDisplayValue                | Valor a mostrar en el display con la climatización activada                                                                       | 01                 | 1                 | 1                        |                                  |                                               | х                           |
| 165 R/W       | 0x0045             | int16      |               | cfrBuiltInTemnOffset           | Sensores habilitados (T#, HR): 0; Consigna temperatura: 1<br>Offset de temperatura del sensor del equino                          | -3.0.90 +3.0.90    | 0.0%C             | 0                        | ×                                | x                                             | x                           |
| 166 R/W       | 0x00A6             | uint16     |               | cfgBacklight                   | Nivel de intensidad del backlight del display                                                                                     | 0 (OFF) 10 (MAX)   | 10                | 10                       | x                                | x                                             | x                           |
| 167 R/W       | 0x00A7             | uint16     |               | cfgBackLightOffMode            | Mantener backlight encendido a nivel mínimo                                                                                       | NO/YES             | YES               | 1                        | х                                | х                                             | х                           |
| 168 R/W       | 0x00A8             | uint16     |               | cfgSwitchOffMode               | Configuracion apagado automático del backlight                                                                                    | NO/YES             | YES               | 1                        | x                                | х                                             | x                           |
|               |                    |            | Display       |                                | No apaga nunca: NO; Apagado por nivel de luz: YES                                                                                 |                    |                   |                          |                                  |                                               |                             |
| 169 R/W       | 0x00A9             | uint16     | Parameters    | cfgDarknessLevel               | Minimo: 0: Maximo: 100                                                                                                    | 0-100              | 5                 | 5                        | x                                | х                                             | х                           |
| 170 R/W       | 0x00AA             | uint16     |               | cfgProximityEnable             | Encendido backlight por detección de proximidad                                                                                   | NO/YES             | YES               | 1                        | x                                | х                                             | х                           |
| 171 R/W       | 0x00AB             | uint16     |               | cfgBackLightOnTime             | Tiempo backlight encendido por detección de proximidad                                                                            | 0 250 seg.         | 10                | 10                       | х                                | х                                             | х                           |
| 172 R/W       | 0x00AC             | uint16     |               | cfgProximityLevel              | Sensibilidad detector de proximidad                                                                                               | 1100               | 5                 | 5                        | x                                | х                                             | х                           |
| 173 R/W       | 0x00AD             | uint16     |               | cfgCleanEnable                 | Habilitar Modo Limpieza por deteccion continuada de presencia durante 5 segundos                                                  | NO/YES             | YES               | 1                        | x                                | х                                             | х                           |
|               |                    |            |               |                                | Bloquear las teclas del equipo:                                                                                                   |                    |                   |                          |                                  |                                               |                             |
| 174 R/W       | 0x00AF             | uint16     |               | cfel ockPushbuttons            | 0: No se bloquea ninguna tecla;                                                                                                   | 02                 | 0                 | 0                        | ×                                | ×                                             | ×                           |
| 17410         | UNDERE             | unitit     |               | cigeocal asiloations           | 1: Se bloquean todas las teclas excepto la tecla ON/OFF;                                                                          |                    | Ū                 | Ŭ                        | ~                                | <u>^</u>                                      | ~                           |
|               |                    |            |               |                                | 2: Se bioquean todas las tectas                                                                                                   |                    | -                 |                          |                                  |                                               | -                           |
| 175 R/W       | 0x00AF             | uint16     |               | cfgLedONOFF                    | Siempre apagado: 0; Siempre encendido: 1; Apagado con clima ON: 2; Encendido con clima ON: 3                                      | 03                 | 2                 | 2                        |                                  |                                               | x                           |
|               |                    |            |               |                                | Funciones disponibles en la tecla modo de funcionamiento:                                                                         |                    |                   |                          |                                  |                                               |                             |
|               |                    |            |               |                                | FRIO/CALOR: 0;                                                                                                    |                    |                   |                          |                                  |                                               |                             |
|               |                    |            |               |                                | FRIO/CALOR/VENTILACION: 1;                                                                                                    |                    |                   |                          |                                  |                                               |                             |
| 176 R/W       | 0x00B0             | uint16     | HVAC          | cfgHVACModeOptions             | FRIO/CALOR/VENTILACION/DESHUMIDIFICACION: 3                                                                                       | 07                 | 0                 | 0                        |                                  |                                               | x                           |
|               |                    |            | Parameters    |                                | FRIO/CALOR/AUTO:4                                                                                                    |                    |                   |                          |                                  |                                               |                             |
|               |                    |            |               |                                | FRIO/CALOR/VENTILACION/AUTO: 5;                                                                                                   |                    |                   |                          |                                  |                                               |                             |
|               |                    |            |               |                                | FRIO/CALOR/DESHUMIDIFCACION/AUTO: 6;                                                                                              |                    |                   |                          |                                  |                                               |                             |
|               |                    |            |               |                                | A REAL PROPERTY CONTRACTORY DESITOR INTERCEORY AUTO: 7                                                                            |                    |                   |                          |                                  |                                               |                             |
| 178 R/W       | 0x00B2             | int16      |               | cfgSetTempHeatMaxReal          | Límite de consigna de temperatura máxima real en modo calor                                                                       | -99,0°C +99,0 °C   | 15,0 °C           | 3200                     |                                  |                                               | х                           |
| 179 R/W       | 0x00B3             | int16      | HVAC          | cfgSetTempHeatMinReal          | Límite de consigna de temperatura mínima real en modo calor                                                                       | -99,0°C +99,0 °C   | 21,0 °C           | 1500                     |                                  |                                               | x                           |
| 180 R/W       | 0x00B4             | int16      | Parameters    | ctgSetTempHeatMaxUser          | Limite de consigna de temperatura máxima a introducir por teclado en modo calor                                                   | -99,0°C +99,0 °C   | 15,0 °C           | 3200                     |                                  |                                               | X                           |
| 101 K/ W      | UXUUB5             | 11110      |               | cigoecrempreativinuser         | consigna de temperatura minima a introducir por teciado, en modo calor                                                            | -aa'n=c'' +aa'n 5C | 21,U ¥C           | 1500                     |                                  |                                               | Å                           |
| 6000-6001 R/W | 0x1770 - 0x1771    |            |               |                                |                                                                                                    |                    |                   |                          |                                  |                                               |                             |
| 6000 W        | 0x1770             | uint16     | General       | ResetParams                    | Poner todos los parámetros a valores por defecto fábrica.                                                                         | 065537             | No aplica         | No aplica                | x                                | x                                             | x                           |
| C001 W        | 0.1771             | winttf     | Parameters    | DecetOrcies                    | El equipo se resetea cuando se escribe el valor 23145 (0x5A69 Hex)                                                                | NO (YES            | No oplice         | Nie oglie                | ~                                | v                                             | ~                           |
| 6001 W        | UX1771             | uint16     |               | KesetDevice                    | Inesetear Edmbo                                                                                                    | NU / YES           | NO aplica         | NO aplica                | X                                | X                                             | X X                         |

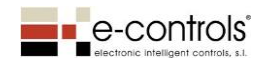

# A.2 Device input registers

| Registro        | Dirección registro | Тіро    | Nombre Registro  | Descripción                                                                                                    | Rango valores           | Valor por<br>defecto | Notas                                                                                                    | Icono                          | Display | Display Fan Coil |
|-----------------|--------------------|---------|------------------|----------------------------------------------------------------------------------------------------|-------------------------|----------------------|----------------------------------------------------------------------------------------------------|--------------------------------|---------|------------------|
| 5000-5049 R/W   | 0x1388-0x13B9      |         |                  |                                                                                                    | Forzar visualizacion va | alores numerio       | cos                                                                                                    |                                |         |                  |
| 5000 R/W        | 0x1388             | int16   | inSetPointTemp   | Forzar temperatura de consigna                                                                                                    | -99,0 °C +99,0 °C       | 0x7FFF               | Cambia el valor temporalmente si diferente de 0x7FFF                                                                | dig 888.8 + dig ºC/F           | Х       | x                |
| 5001 R/W        | 0x1389             | int16   | inSpaceTemp      | Forzar temperatura ambiente equipo                                                                                                    | -99,0 °C +199,0 °C      | 0x7FFF               | Con 0x7FFF muestra temperatura del sensor si el parámetro P126 está<br>habilitado                                   | dig888.8 + dig ºC/F            | x       | x                |
| 5002 R/W        | 0x138A             | uint16  | inSetPointHR     | Forzar consigna de humedad                                                                                                    | 0100%                   | 0x7FFF               | Cambia el valor temporalmente si diferente de 0x7FFF                                                                | dig888.8 + dig HR              | Х       | X                |
| 5003 R/W        | 0x138B             | uint16  | inSpaceHumidity  | Valor de Humedad                                                                                                    | 0100%                   | 0x7FFF               | Con 0x7FFF muestra humedad del sensor si el parámetro P127 está<br>habilitado                                       | dig888.8 + dig HR              | x       | x                |
| 5004 R/W        | 0x138C             | int16   | inSpacePressure  | Valor de Presión                                                                                                    | -999+4999 Pa            | 0x7FFF               | Cambia el valor temporalmente si diferente de 0x7FFF                                                                | dig888.8 + dig Pa              | Х       | X                |
| 5005 R/W        | 0x138D             | uint16  | inSpaceCO2       | Valor de CO2                                                                                                    | 05000                   | 0x7FFF               | Cambia el valor temporalmente si diferente de 0x7FFF                                                                | dig888.8 + dig CO2             | Х       | X                |
| 5006 R/W        | 0x138E             | uint16  | inSpaceVOC       | Valor de Calidad de aire                                                                                                    | 0100%                   | 0x7FFF               | Cambia el valor temporalmente si diferente de 0x7FFF                                                                | dig888.8 + dig VOC             | X       | X                |
| 5007 R/W        | 0x138F             | uint16  | inNumProgram     | Numero de programa                                                                                                    | 0099                    | 0x7FFF               | Cambia el valor temporalmente si diferente de 0x7FFF                                                                | dig 88                         | X       | X                |
| 5008-5011 R/W   | 0x1390-0x1393      |         |                  | Reserved                                                                                                    |                         |                      |                                                                                                    |                                |         |                  |
| 5012 R/W        | 0x1394             | uint16  | inLckKeys        | Bioqueo tecias:<br>0: No se bioquea ninguna tecla;<br>1: Se bioquean todas las teclas excepto la tecla ON/OFF;<br>2: Se bioquean todas las teclas | 02                      | 0                    |                                                                                                    |                                | x       | x                |
| 5013-5017 R/W   | 0x1395-0x1399      |         |                  | Reserved                                                                                                    |                         |                      |                                                                                                    |                                |         |                  |
| 5018 R/W        | 0x139A             | uint16  | inHour           | Hora: Minutos                                                                                                    | 01440                   | OxFFFF               | Actualiza horario si diferente de 0xFFFF                                                                            | dig 88:88 8                    | Х       | X                |
| 5019 R/W        | 0x139B             | uint16  | inNumWeekDay     | Día de la semana                                                                                                    | 17                      | OxFFFF               | Actualiza horario si diferente de 0xFFFF                                                                            | dig 88:88 8                    | Х       | X                |
| 5020 R/W        | 0x139C             | string4 | inText           | Visualiza un Texto de 4 Digitos en Panel Display Nota 2                                                                                           | NOTA 2                  | 1111                 | Visualiza los 4 caracteres inidicados en valor ASCII<br>(!!!! = Deshabilita la visualización del registro de texto) | dig 8888                       | x       |                  |
| 5024-5049 R/W   | 0x13A0-0x13B9      |         |                  | Reserved                                                                                                    |                         |                      |                                                                                                    |                                |         |                  |
| 5050-5099 R/W   | 0x13BA-0x13EB      |         |                  | r                                                                                                    | Forzar visualizad       | ion iconos           | 7                                                                                                    |                                |         |                  |
| 5050 R/W        | 0x13BA             | uint16  | inShowHVACMode   | Forzar Icono modo Funcionamiento:<br>OFF: 0; FRIO: 1; CALOR: 2; VENTILACION: 3; DESHUMECTACION: 4;<br>AUTO : 10; AUTO FRIO: 11; AUTO CALOR: 12    | 012                     | OxFFFF               | Cambia el valor temporalmente si diferente de 0xFFFF                                                                | MODO                           | x       | x                |
| 5051 R/W        | 0x13BB             | uint16  | inOnOff          | Forzar estado display:<br>OFF: 0; ON: 1                                                                                                    | 01                      | OxFFFF               | Cambia el valor temporalmente si diferente de 0xFFFF                                                                | -                              | х       | x                |
| 5052 R/W        | 0x13BC             | uint16  | inShowFanSpeed   | Forzar modo y velocidad Fan-Coil:<br>OFF: 0; FCI: 1; FCII:2; FCIII:3;<br>AUTO sin FC : 10; AUTO FCI: 11; AUTO FCII: 12; AUTO FCIII: 13            | 013                     | OxFFFF               | Cambia el valor temporalmente.<br>Actúa cuando el equipo está encendido                                             | FAN SPEED                      | x       | x                |
| 5053 R/W        | 0x13BD             | uint16  | inFanCoilOnOff   | Habilitar Fan-Coil //OLD inRadiantIcon<br>OFF: 0; 1: ON                                                                                           | 01                      | OxFFFF               | Cambia el valor temporalmente si diferente de 0xFFFF                                                                | -                              | х       | x                |
| 5054 R/W        | 0x13BE             | uint16  | inRadiantOnOff   | Habilitar Radiador/Suelo Radiante OFF:0; ON: 1                                                                                                    | 01                      | 0                    | Cambia el valor temporalmente.<br>Actúa cuando el equipo está encendido                                             | RADIADOR/SUELO                 | х       | x                |
| 5055 R/W        | 0x13BF             | uint16  | inValvelcon      | Activa icono Valvula<br>OFF: 0; ON: 1                                                                                                    | 01                      | 0                    | Cambia el valor temporalmente si diferente de 0xFFFF                                                                | VALVULA                        | х       | х                |
| 5056 - 5059 R/W | 0x13C0-0x13C3      |         |                  | Reserved                                                                                                    |                         |                      |                                                                                                    |                                |         |                  |
| 5060 R/W        | 0x13C4             | uint16  | inShowOpenWindow | Forzar icono Ventana abierta<br>Cerrada: 0; Abierta: 1                                                                                            | 01                      | OxFFFF               | Cambia el valor temporalmente si diferente de 0xFFFF                                                                | VENTANA                        | х       | x                |
| 5061 R/W        | 0x13C5             | uint16  | inShowConfMode   | Forzar icono CONF/ECO/ANTI:<br>OFF: 0; CONF: 1; ECO: 2; ANTI: 3                                                                                   | 03                      | OxFFFF               | Cambia el valor temporalmente si diferente de 0xFFFF                                                                | CONF<br>ECO<br>ANTI            | x       | x                |
| 5062 R/W        | 0x13C6             | uint16  | inShowAlarm      | Forzar icono Alarma:<br>Apagado: 0; Encendido: 1                                                                                                  | 01                      | OxFFFF               | Cambia el valor temporalmente si diferente de 0xFFFF                                                                | Alarma                         | х       | х                |
| 5063 R/W        | 0x13C7             | uint16  | inPadlockIcon    | Activa icono Candado<br>OFF: 0; ON: 1                                                                                                    | 01                      | 0                    | Cambia el valor temporalmente si diferente de 0xFFFF                                                                | PADLOCK                        | х       | x                |
| 5064 R/W        | 0x13C8             | uint16  | inBluetoothIcon  | Activa icono Bluetooth<br>OFF: 0; ON: 1                                                                                                    | 01                      | 0                    | Cambia el valor temporalmente si diferente de 0xFFFF                                                                | BLUETOOTH                      | х       | x                |
| 5065 R/W        | 0x13C9             | uint16  | inBatterylcon    | Activa icono Batería<br>OFF: 0; LOW: 1; MID: 2; HIGH: 3                                                                                           | 03                      | 0                    | Cambia el valor temporalmente si diferente de 0xFFFF                                                                | BATTLOW<br>BATTMID<br>BATTHIGH | x       | x                |
| 5066 R/W        | 0x13CA             | uint16  | inOnOfflcon      | Icono ON/OFF. OFF: 0; ON: 1; Apagado: 0xFFFF                                                                                                    | 01                      | OxFFFF               | Cambia el valor temporalmente si diferente de 0xFFFF                                                                | ON OFF                         | х       | х                |
| 5067 R/W        | 0x13CB             | uint16  | inLedOnOff       | Forzar estado led On/Off<br>OFF: 0; ON Azul: 1; ON Rojo: 2                                                                                        | 02                      | OxFFFF               | Cambia el valor temporalmente si diferente de 0xFFFF                                                                |                                | x       |                  |
| 5068 R/W        | 0x13CC             | uint16  | inLedLights      | Forzar estado led blanco teclas Lights<br>OFF: 0: ON: 1                                                                                           | 01                      | OxFFFF               | Cambia el valor temporalmente si diferente de 0xFFFF                                                                |                                | х       | x                |
| 5069 R/W        | 0x13CD             | uint16  | inLedECO         | Forzar estado led verde ECO                                                                                                    | 01                      | OxFFFF               | Cambia el valor temporalmente si diferente de 0xFFFF                                                                |                                | х       | х                |
| 5070 R/W        | 0x13CE             | uint16  | inFeedbackLight  | Estado luz en tiempo real para actuar sobre outLightComand                                                                                        |                         | OxFFFF               | Cambia el valor temporalmente si diferente de 0xFFFF                                                                |                                |         | х                |
| 5071 R/W        | 0x13CF             | uint16  | inFeedbackBlind  | Estado persiana en tiempo real para actuar sobre outBlindCommand                                                                                  |                         | OxFFFF               | Cambia el valor temporalmente si diferente de 0xFFFF                                                                |                                |         | x                |
| 5072 - 5079 R/W | 0x13D0-0x13D7      |         |                  | Reserved                                                                                                    |                         |                      |                                                                                                    |                                |         |                  |
| 5080 R/W        | 0x13D8             | uint32  | inShowIcons      | Registro de bits con iconos a mostrar Nota 3                                                                                                    | 065535                  | OxFFFF               | Cambia el valor temporalmente si diferente de 0xFFFF                                                                |                                | х       |                  |
| 5092 - 5000 P/M | 0v12DA-0v12EB      |         |                  | Pererved                                                                                                    |                         |                      |                                                                                                    |                                |         |                  |

# NOTES:

- 1) The registers' values are expressed in decimal notation.
- 2) ASCII text will be displayed on the LCD screen. It will only be possible to show characters that can be displayed on a seven-segment display. This means that they will be represented by a combination or uppercase and lowercase letters, with the following characters never being displayed (K, M, Ñ, Q, T, V, W, X, Z). The string will be converted to uppercase. Example: "PAR1" which would have been displayed as "PAr1" or "ERR7" which would have been displayed as "Err7". Showing the value of this register on the display has priority over registers with addresses between 5000 and 5006.
- 3) inShowIcons input register values. This register does not have priority over the specific input registers for each function. It only works when inText and inShowIcons have values other than 4294967295 (0xFFFFFFF):

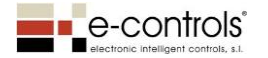

| BD.470002-011 - e-Bus Display - | Configuration manual V2.2.0 - RevO |
|---------------------------------|------------------------------------|
|---------------------------------|------------------------------------|

| Byte 1 (H         | ligh) |
|-------------------|-------|
| ICON_HEAT         | 0x80  |
| ICON_COOL         | 0x40  |
| ICON_AUTO_HVAC    | 0x20  |
| ICON_VENTILATE    | 0x10  |
| ICON_DRY          | 0x08  |
| ICON_CONF         | 0x04  |
| ICON_ECO          | 0x02  |
| ICON_ANTI         | 0x01  |
|                   |       |
| Byte 2            | 2     |
| RESERVED          | 0x80  |
| RESERVED          | 0x40  |
| ICON_WINDOW       | 0x20  |
| ICON_ALARM        | 0x10  |
| ICON_FC_AUTO      | 0x08  |
| ICON_FC_HIGH      | 0x04  |
| ICON_FC_MED       | 0x02  |
| ICON_FC_LOW       | 0x01  |
|                   |       |
| Byte              | 3     |
| ICON_PADLOCK      | 0x80  |
| ICON_BLUETOOTH    | 0x40  |
| ICON_BATTERY_LOW  | 0x20  |
| ICON_BATTERY_MID  | 0x10  |
| ICON_BATTERY_HIGH | 0x08  |
| ICON_RADIATOR     | 0x04  |
| ICON_RADIANT      | 0x02  |
| ICON_VALVE        | 0x01  |
|                   |       |
| Byte 4 (L         | ow)   |
| ICON_FAHRENHEIT_F | 0x80  |
| ICON_CELSIUS_C    | 0x40  |
| ICON_HUMIDITY_HR  | 0x20  |
| ICON_PRESSURE_PA  | 0x10  |
| ICON_CO2_PPM      | 0x08  |
| ICON_VOC          | 0x04  |
| RESERVED          | 0x02  |
| RESERVED          | 0x01  |

# 4) Coding table of the register's grouped bits:

| inInfo.LSB |                     |  |  |  |  |
|------------|---------------------|--|--|--|--|
| BitO       | -                   |  |  |  |  |
| Bit1       | -                   |  |  |  |  |
| Bit2       | -                   |  |  |  |  |
| Bit3       | -                   |  |  |  |  |
| Bit4       | -                   |  |  |  |  |
| Bit5       | inFanSpeedCmd.FCI   |  |  |  |  |
| Bit6       | inFanSpeedCmd.FCII  |  |  |  |  |
| Bit7       | inFanSpeedCmd.FCIII |  |  |  |  |
| Bit8       | inFanSpeedCmd.AUTO  |  |  |  |  |
| Bit9       | -                   |  |  |  |  |
| Bit10      | inHVACMode          |  |  |  |  |
| Bit11      | -                   |  |  |  |  |
| Bit12      | -                   |  |  |  |  |
| Bit13      | inOnOff             |  |  |  |  |
| Bit14      | inLockConf          |  |  |  |  |
| Bit15      | inLockKeys          |  |  |  |  |
|            |                     |  |  |  |  |
| ir         | nInfo.MSB           |  |  |  |  |
| Bit16      | -                   |  |  |  |  |
| Bit17      | -                   |  |  |  |  |
| Bit18      | -                   |  |  |  |  |
| Bit19      | -                   |  |  |  |  |
| Bit20      | -                   |  |  |  |  |
| Bit21      | -                   |  |  |  |  |
| Bit22      | -                   |  |  |  |  |
| Bit23      | -                   |  |  |  |  |
| Bit24      | -                   |  |  |  |  |
| Bit25      | -                   |  |  |  |  |
| Bit26      | -                   |  |  |  |  |
| Bit27      | -                   |  |  |  |  |
| Bit28      | -                   |  |  |  |  |
| Bit29      | -                   |  |  |  |  |
| Bit30      | -                   |  |  |  |  |
|            |                     |  |  |  |  |

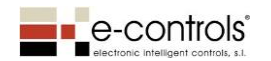

# A.3 Device output registers

| Registro         | Dirección registro | Тіро   | Objeto                     | Nombre Registro                                                                                                    | Descripción                                                              | Rango valores                                    |
|------------------|--------------------|--------|----------------------------|----------------------------------------------------------------------------------------------------|--------------------------------------------------------------------------|--------------------------------------------------|
| 5100-5129 R      | 0x13EC-0x1409      |        |                            | Visua                                                                                                    | lizacion valores numericos                                               |                                                  |
| 5100 R           | 0x13EC             | int16  |                            | outEffectTempSetPt                                                                                                    | Consigna de Temperatura                                                  | -99,0 ºC +99,0 ºC                                |
| 5101 R           | 0x13ED             | int16  |                            | outSpaceTemp                                                                                                    | Temperatura ambiente                                                     | -99,00 ºC +99,00 ºC                              |
| 5102 R           | 0x13EE             | uint16 |                            | outRelativeHumiditySetPt                                                                                                    | Consigna de Humedad                                                      | 0100%                                            |
| 5103 R<br>5104 R | 0x13EF<br>0x13E0   | int16  |                            | outSpacePressure                                                                                                    | Valor Humedad relativa<br>Presión (Pa) ambiente                          | 0100%                                            |
| 5104 R           | 0x13F1             | uint16 |                            | outSpaceCO2                                                                                                    | Nivel de CO2 (ppm) ambiente                                              | 05000                                            |
| 5106 R           | 0x13F2             | uint16 |                            | outSpaceVOC                                                                                                    | Nivel de Calidad de aire (VOC) en ambiente                               | 0100%                                            |
| 5107 R           | 0x13F3             | uint16 |                            | outNumProgram                                                                                                    | Estado Numero de programa                                                | 0099                                             |
| 5108-5109 R      | 0x13F4-0x13F5      |        |                            |                                                                                                    | Reserved                                                                 |                                                  |
| 5110 R           |                    |        |                            |                                                                                                    | Bloqueo teclas:                                                          |                                                  |
|                  | 0x13F6             | uint16 |                            | outLckKeys                                                                                                    | U: No se bioquea hinguna tecla;                                          | 02                                               |
|                  |                    |        |                            |                                                                                                    | 2: Se bloquean todas las teclas                                          |                                                  |
| 5111 R           | 0x13F7             |        |                            |                                                                                                    | Reserved                                                                 |                                                  |
| 5112 R           | 0x13F8             | uint32 |                            | outInfo                                                                                                    | Información codificada de varios registros Nota 2                        | 065535                                           |
| 5114-5115 R      | 0x13FA-0x13FB      |        |                            |                                                                                                    | Reserved                                                                 |                                                  |
| 5116 R           | 0x13FC             | uint16 |                            | outHour                                                                                                    | Estado Hora: Minutos                                                     | 00:00                                            |
| 5117 R           | 0x13FD             | uint16 |                            | outNumWeekDay                                                                                                    | Estado Día de la semana                                                  | 17                                               |
| 5118-5129 R      | 0x13FE-0x1409      |        |                            | Vicuo                                                                                                    | Reserved                                                                 |                                                  |
| 5130-5139 K      | 0x140A-0x1413      |        |                            | outHVACMode                                                                                                    | Esatado modo Eurocionamiento:                                            | 0 12                                             |
| 5150 1           | 0,140,4            | uint16 |                            | outivacioude                                                                                                    | OFF: 0: FRIO: 1: CALOR: 2: VENTILACION: 3: DESHUMECTACION: 4:            | 012                                              |
|                  |                    |        |                            |                                                                                                    | AUTO : 10; AUTO FRIO: 11; AUTO CALOR: 12                                 |                                                  |
| 5131 R           | 0x140B             | uin+16 |                            | outOnOff                                                                                                    | Estado display:                                                          | 01                                               |
|                  |                    | unitio |                            |                                                                                                    | OFF: 0; ON: 1                                                            |                                                  |
| 5132 R           | 0x140C             |        |                            | outFanCoilState                                                                                                    | Estado Control fan-Coil:                                                 | 01                                               |
| F122 D           | 0.1400             |        |                            | autFanCasad                                                                                                    | OFF: 0; ON: 1<br>Velesided Fon Coll                                      | 0 2 10 12                                        |
| 5155 K           | 0x140D             | uint16 |                            | outranspeed                                                                                                    |                                                                          | 03y1013                                          |
|                  |                    | unitio |                            |                                                                                                    | AUTO sin FC: 10: AUTO FCI: 11: AUTO FCII: 12: AUTO FCIII: 13             |                                                  |
| 5134 R           | 0x140E             |        |                            | a the district to                                                                                                    | Indica estado suelo Radiante:                                            | 0.1                                              |
|                  |                    | UINT16 |                            | outkadiantState                                                                                                    | OFF:0, ON:1                                                              | 01                                               |
| 5135 R           | 0x140F             | uint16 |                            | outValveState                                                                                                    | Indica estado Valvula                                                    | 01                                               |
|                  |                    |        |                            | ourrancourc                                                                                                    | OFF: 0; ON: 1                                                            | 0.11                                             |
| 5136-5139 R      | 0x1410-0x1413      |        |                            |                                                                                                    | Reserved                                                                 |                                                  |
| 5140-5165 K      | 0x1414             |        |                            |                                                                                                    | Estado icono Ventana abierta                                             |                                                  |
|                  |                    | uint16 |                            | outShowOpenWindow                                                                                                    | Cerrada: 0; Abierta: 1                                                   | 01                                               |
| 5141 R           | 0x1415             | uin+16 |                            | outshowConfModo                                                                                                    | Estado icono CONF/ECO/ANTI:                                              | 0.2                                              |
|                  |                    | unitio |                            | outshowconniode                                                                                                    | OFF: 0; CONF: 1; ECO: 2; ANTI: 3                                         | 05                                               |
| 5142 R           | 0x1416             | uint16 |                            | outShowAlarm                                                                                                    | Estado icono Alarma:                                                     |                                                  |
| 51/12 P          | 0v1417             |        |                            |                                                                                                    | Apagado: U; Encendido: 1<br>Estado icono Candado                         |                                                  |
| 5145 K           | 0/1417             | uint16 |                            | outPadlockState                                                                                                    | OFF: 0: ON: 1                                                            | 01                                               |
| 5144 R           | 0x1418             |        |                            | a stability of the stability of the stab | Estado icono Bluetooth                                                   | 0.1                                              |
|                  |                    | unitio |                            | outbluetoothistate                                                                                                    | OFF: 0; ON: 1                                                            | 01                                               |
| 5145 R           | 0x1419             | uint16 |                            | outBattervStatus                                                                                                    | Estado icono Batería                                                     | 03                                               |
| 5446.0           |                    |        |                            | 10.00                                                                                                    | OFF: 0; LOW: 1; MID: 2; HIGH: 3                                          |                                                  |
| 5146 R           | 0x141A             | uint16 |                            | outOnOfficon                                                                                                    | Estado Icono UN/UFF. UFF: U; UN: 1; Apagado: UXFFFF                      | 01<br>0: No orror                                |
| 5147 K           | 0x141B             | uint16 |                            | outErrorCfg                                                                                                    | Muestra el mensaje de error de configuración del equipo                  | <>0: No error<br><>0: Frror (ver tabla)          |
| 5148-5169 R      | 0x141C-0x1431      |        |                            |                                                                                                    | Reserved                                                                 |                                                  |
| 5170-5199 R      | 0x1432-0x144F      |        |                            | Visualizacio                                                                                                    | n estado Teclas y indicadores Led                                        |                                                  |
| 5170 R           | 0x1432             | uint16 |                            | outLedOnOff                                                                                                    | Estado led ON/OFF                                                        | 02                                               |
|                  |                    |        |                            |                                                                                                    | OFF: 0; ON Azul: 1; ON Rojo: 2                                           |                                                  |
| 5171 R           | 0x1433             | uint16 | Objeto interface Leds      | outLedLights                                                                                                    | Estado led blanco teclas Lights                                          | 01                                               |
| 5172 R           | 0x1434             | uint16 |                            | outLedECO                                                                                                    | Estado led verde ECO                                                     | 01                                               |
| 5475-            | 0.4                |        |                            | outChangeRegLightON                                                                                                    | Notifica si ha habido un cambio en la tecla Light Up:                    |                                                  |
| 5173 R           | 0x1435             | uint16 |                            |                                                                                                    | 0: Tecla soltada; 1: Tecla pulsada; 0xFFFF: Sin cambios                  | 01, 0xFFFF                                       |
| 5174 R           | 0x1436             | uint16 | Obieto control iluminación | outChangeRegLightOFF                                                                                                    | Notifica si ha habido un cambio en la tecla Light Down:                  |                                                  |
| 52/71            | 0.1750             | 4      |                            |                                                                                                    | 0: Tecla soltada; 1: Tecla pulsada; 0xFFFF: Sin cambios                  | 01, 0xFFFF                                       |
| 5175 R           | 0x1437             | uint16 |                            | outLightCommand                                                                                                    | Estado lógico objeto control iluminación. Teclas LightON/LightOFF        |                                                  |
|                  |                    |        |                            | outChangeRegBlindPico                                                                                                    | UFF: U; UN: 1<br>Notifica si ha hahido un cambio en la tecla Blind Pice: | 01                                               |
| 5176 R           | 0x1438             | uint16 |                            | Jutenangenegolinukise                                                                                                    | 0: Tecla soltada: 1: Tecla pulsada: 0xFFFF: Sin cambios                  | 01.0×FFFF                                        |
|                  | 0.4.00             |        | 1                          | outChangeRegBlindLower                                                                                                    | Notifica si ha habido un cambio en la tecla Blind Lower:                 |                                                  |
| 5177 R           | 0x1439             | uint16 |                            |                                                                                                    | 0: Tecla soltada; 1: Tecla pulsada; 0xFFFF: Sin cambios                  | 01, 0xFFFF                                       |
|                  |                    |        | Obieto control Persiana    |                                                                                                    |                                                                          | 0 = parada                                       |
|                  |                    |        |                            |                                                                                                    |                                                                          | 1 = subiendo                                     |
| 5178 R           | 0x143A             | uint16 |                            | outBlindCommand                                                                                                    | Estado lógico objeto control persianas. Teclas BlindRise/BlindLower      | temporizado                                      |
|                  |                    |        |                            |                                                                                                    |                                                                          | 2 =  bajado temporizado<br>3 =  subiendo forzado |
|                  |                    |        |                            |                                                                                                    |                                                                          | 4 = bajando forzado                              |
| 5179-5199 R      | 0x143B-0x144F      |        |                            |                                                                                                    | Reserved                                                                 | ,                                                |

NOTES:

© Electronic Intelligent Controls, S. L.

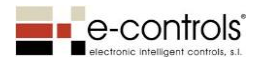

- 1) The registers' values are expressed in decimal notation.
- 2) Coding table of the register's grouped bits:

| ou                                                                                                    | tInfo.LSB                                                                                                    |
|----------------------------------------------------------------------------------------------------|----------------------------------------------------------------------------------------------------|
| BitO                                                                                                    | B00_outLockConf                                                                                                    |
| Bit1                                                                                                    | B01_unused                                                                                                    |
| Bit2                                                                                                    | B02_outLockKeys0                                                                                                    |
| Bit3                                                                                                    | B03_outLockKeys1                                                                                                    |
| Bit4                                                                                                    | B04_outFanSpeed_FCI                                                                                                    |
| Bit5                                                                                                    | B05_outFanSpeed_FCII                                                                                                    |
| Bit6                                                                                                    | B06_outFanSpeed_FCIII                                                                                                    |
| Bit7                                                                                                    | B07_outFanSpeed_AUTO                                                                                                    |
| Bit8                                                                                                    | B08_outHVACMode0                                                                                                    |
| Bit9                                                                                                    | B09_outHVACMode1                                                                                                    |
| Bit10                                                                                                    | B10_outHVACMode2                                                                                                    |
| Bit11                                                                                                    | B11_unused                                                                                                    |
| Bit12                                                                                                    | B12_outOnOff                                                                                                    |
| Bit13                                                                                                    | B13_outFanCoilState                                                                                                    |
| Bit14                                                                                                    | B14_unused                                                                                                    |
| Bit15                                                                                                    | B15_outRadiantState                                                                                                    |
|                                                                                                    |                                                                                                    |
|                                                                                                    |                                                                                                    |
| out                                                                                                    | Info.MSB                                                                                                    |
| out<br>Bit16                                                                                                    | Info.MSB<br>B16_outShowConfMode0                                                                                                    |
| out<br>Bit16<br>Bit17                                                                                                    | Info.MSB<br>B16_outShowConfMode0<br>B17_outShowConfMode1                                                                                                    |
| out<br>Bit16<br>Bit17<br>Bit18                                                                                                    | Info.MSB<br>B16_outShowConfMode0<br>B17_outShowConfMode1<br>B18_unused                                                                                                    |
| out<br>Bit16<br>Bit17<br>Bit18<br>Bit19                                                                                                    | Info.MSB<br>B16_outShowConfMode0<br>B17_outShowConfMode1<br>B18_unused<br>B19_unused                                                                                                    |
| out<br>Bit16<br>Bit17<br>Bit18<br>Bit19<br>Bit20                                                                                                    | Info.MSB<br>B16_outShowConfMode0<br>B17_outShowConfMode1<br>B18_unused<br>B19_unused<br>B20_outValveState                                                                                                    |
| out<br>Bit16<br>Bit17<br>Bit18<br>Bit19<br>Bit20<br>Bit21                                                                                                    | Info.MSB<br>B16_outShowConfMode0<br>B17_outShowConfMode1<br>B18_unused<br>B19_unused<br>B20_outValveState<br>B21_outShowOpenWindow                                                                                                    |
| out<br>Bit16<br>Bit17<br>Bit18<br>Bit19<br>Bit20<br>Bit21<br>Bit22                                                                                                    | Info.MSB<br>B16_outShowConfMode0<br>B17_outShowConfMode1<br>B18_unused<br>B19_unused<br>B20_outValveState<br>B21_outShowOpenWindow<br>B22_outShowAlarm                                                                                                    |
| out<br>Bit16<br>Bit17<br>Bit18<br>Bit19<br>Bit20<br>Bit21<br>Bit22<br>Bit22<br>Bit23                                                                                  | Info.MSB<br>B16_outShowConfMode0<br>B17_outShowConfMode1<br>B18_unused<br>B19_unused<br>B20_outValveState<br>B21_outShowOpenWindow<br>B22_outShowAlarm<br>B23_outPadlockState                                                                                                    |
| out<br>Bit16<br>Bit17<br>Bit18<br>Bit19<br>Bit20<br>Bit21<br>Bit22<br>Bit22<br>Bit23<br>Bit24                                                                         | Info.MSB<br>B16_outShowConfMode0<br>B17_outShowConfMode1<br>B18_unused<br>B19_unused<br>B20_outValveState<br>B21_outShowOpenWindow<br>B22_outShowAlarm<br>B23_outPadlockState<br>B24_outBluetoothState                                                                                                    |
| out<br>Bit16<br>Bit17<br>Bit18<br>Bit19<br>Bit20<br>Bit21<br>Bit22<br>Bit22<br>Bit23<br>Bit24<br>Bit25                                                                | Info.MSB<br>B16_outShowConfMode0<br>B17_outShowConfMode1<br>B18_unused<br>B19_unused<br>B20_outValveState<br>B21_outShowOpenWindow<br>B22_outShowAlarm<br>B23_outPadlockState<br>B24_outBluetoothState<br>B25_outOnOffIcon                                                                                             |
| out<br>Bit16<br>Bit17<br>Bit18<br>Bit19<br>Bit20<br>Bit21<br>Bit22<br>Bit22<br>Bit23<br>Bit24<br>Bit25<br>Bit26                                                       | Info.MSB<br>B16_outShowConfMode0<br>B17_outShowConfMode1<br>B18_unused<br>B19_unused<br>B20_outValveState<br>B21_outShowOpenWindow<br>B22_outShowAlarm<br>B23_outPadlockState<br>B24_outBluetoothState<br>B25_outOnOffIcon<br>B26_unused                                                                               |
| out<br>Bit16<br>Bit17<br>Bit18<br>Bit19<br>Bit20<br>Bit21<br>Bit22<br>Bit22<br>Bit23<br>Bit24<br>Bit25<br>Bit26<br>Bit27                                              | Info.MSB<br>B16_outShowConfMode0<br>B17_outShowConfMode1<br>B18_unused<br>B19_unused<br>B20_outValveState<br>B21_outShowOpenWindow<br>B22_outShowAlarm<br>B23_outPadlockState<br>B24_outBluetoothState<br>B25_outOnOffIcon<br>B26_unused<br>B27_unused                                                                 |
| out<br>Bit16<br>Bit17<br>Bit18<br>Bit19<br>Bit20<br>Bit21<br>Bit22<br>Bit22<br>Bit23<br>Bit23<br>Bit24<br>Bit25<br>Bit26<br>Bit27<br>Bit28                            | Info.MSB<br>B16_outShowConfMode0<br>B17_outShowConfMode1<br>B18_unused<br>B19_unused<br>B20_outValveState<br>B21_outShowOpenWindow<br>B22_outShowAlarm<br>B23_outPadlockState<br>B24_outBluetoothState<br>B25_outOnOffIcon<br>B26_unused<br>B27_unused<br>B28_outBatteryStatus0                                        |
| out<br>Bit16<br>Bit17<br>Bit18<br>Bit19<br>Bit20<br>Bit21<br>Bit22<br>Bit22<br>Bit23<br>Bit24<br>Bit25<br>Bit26<br>Bit26<br>Bit27<br>Bit28<br>Bit29                   | Info.MSB<br>B16_outShowConfMode0<br>B17_outShowConfMode1<br>B18_unused<br>B19_unused<br>B20_outValveState<br>B21_outShowOpenWindow<br>B22_outShowAlarm<br>B23_outPadlockState<br>B24_outBluetoothState<br>B25_outOnOffIcon<br>B26_unused<br>B27_unused<br>B28_outBatteryStatus0<br>B29_outBatteryStatus1               |
| out<br>Bit16<br>Bit17<br>Bit18<br>Bit19<br>Bit20<br>Bit21<br>Bit22<br>Bit22<br>Bit23<br>Bit24<br>Bit25<br>Bit26<br>Bit25<br>Bit26<br>Bit27<br>Bit28<br>Bit29<br>Bit30 | Info.MSB<br>B16_outShowConfMode0<br>B17_outShowConfMode1<br>B18_unused<br>B19_unused<br>B20_outValveState<br>B21_outShowOpenWindow<br>B22_outShowAlarm<br>B23_outPadlockState<br>B24_outBluetoothState<br>B25_outOnOffIcon<br>B26_unused<br>B27_unused<br>B28_outBatteryStatus0<br>B29_outBatteryStatus1<br>B30_unused |

Device configuration error table:

| Código Error | Descripción                                   |
|--------------|-----------------------------------------------|
| E043         | cfgSetTempCoolMaxReal < cfgSetTempCoolMinReal |
| E121         | cfgSetHRMaxUser < cfgSetHRMinUser             |
| E161         | cfgSetTempCoolMaxUser < cfgSetTempCoolMinUser |
| E179         | cfgSetTempHeatMinUser > cfgSetTempHeatMaxUser |
| E177         | cfgSetTempHeatMinReal > cfgSetTempHeatMaxReal |